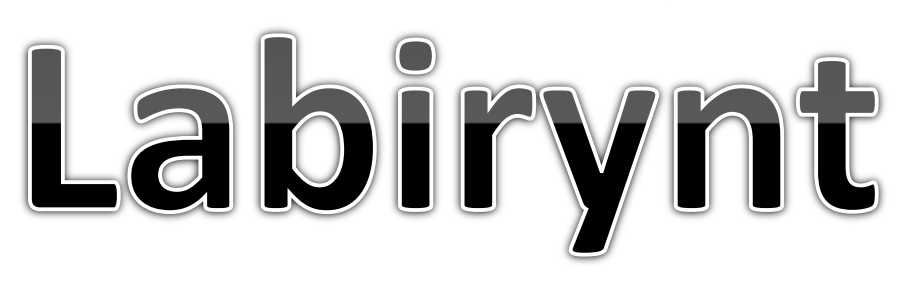

Gra polega na przejściu duszkiem przez labirynt.

Sterowanie duszkiem odbywa się strzałkami na klawiaturze.

Dla utrudnienia w przypadku dotknięcia przez duszka ścianki labiryntu następuje automatycznie powrót na start.

Po dojściu do wyjścia następuje zatrzymanie gry i pojawia się tekst informacyjny.

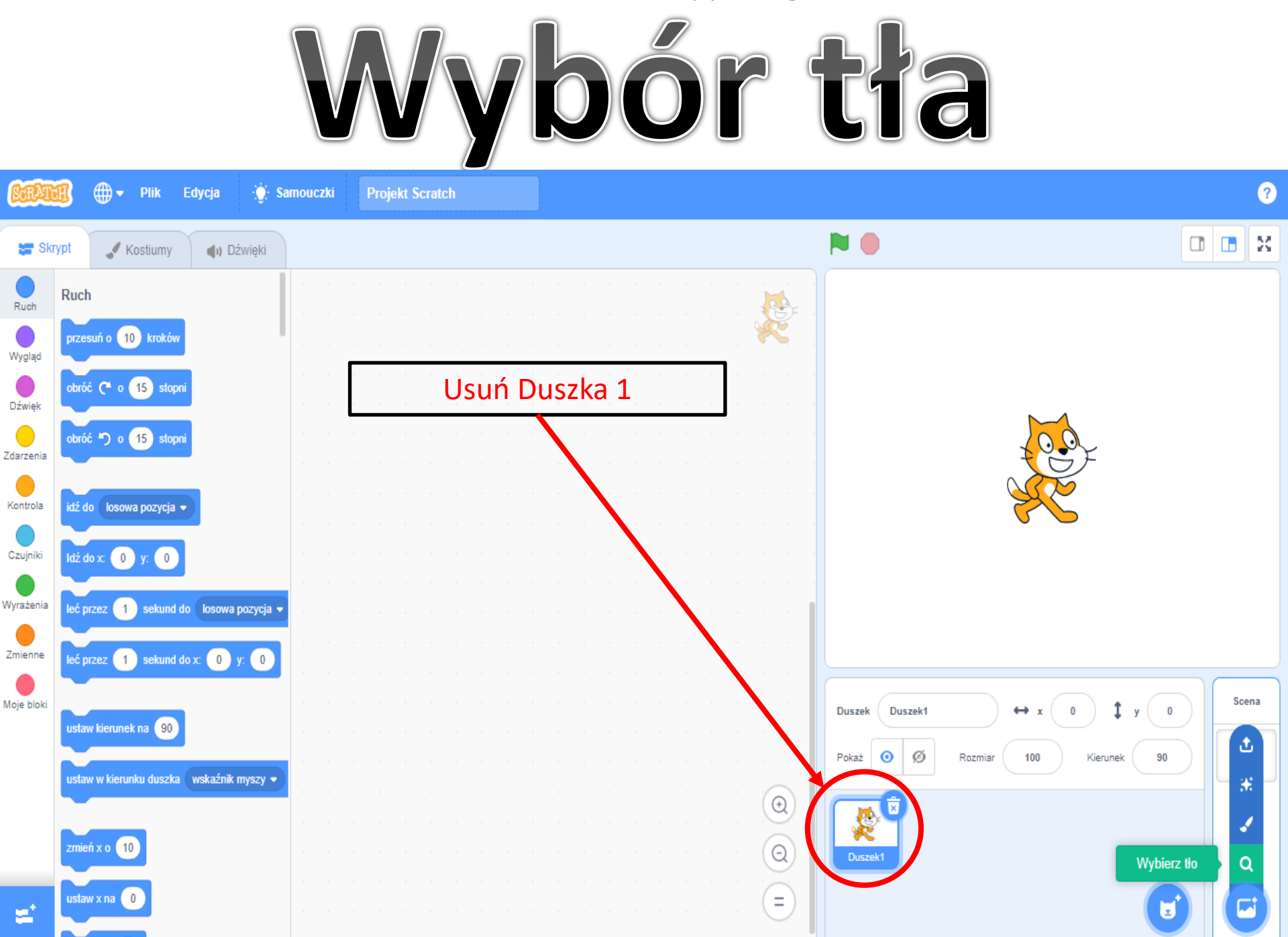

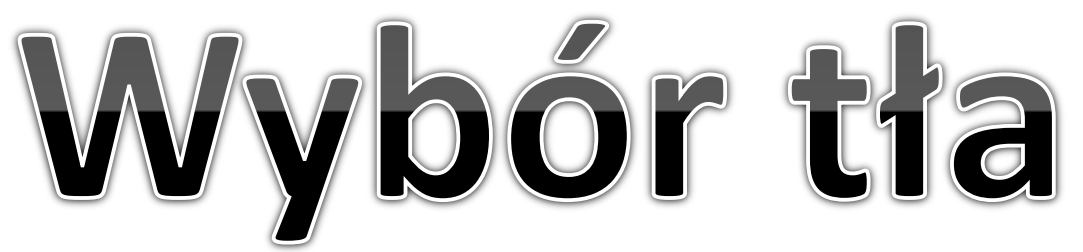

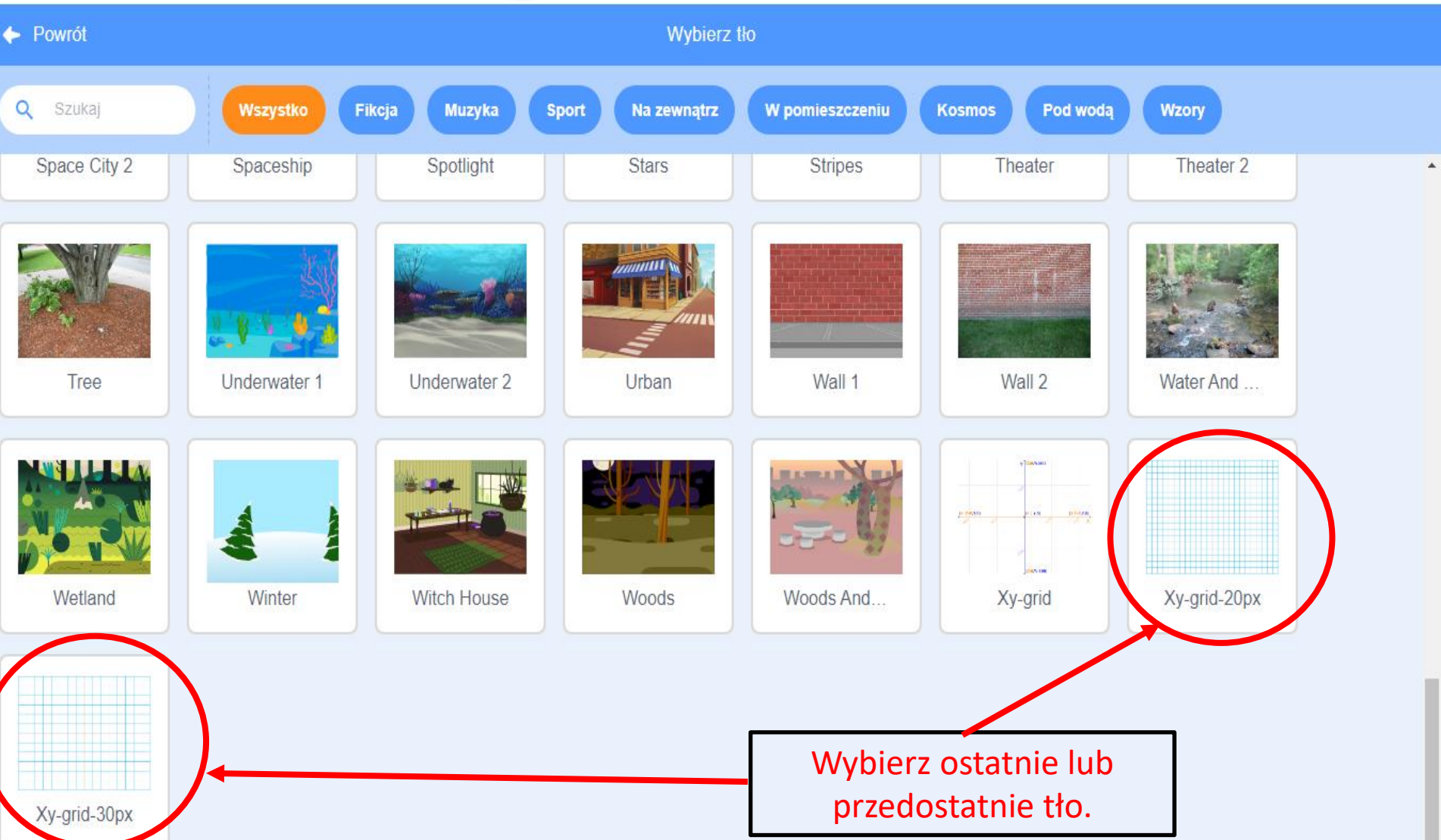

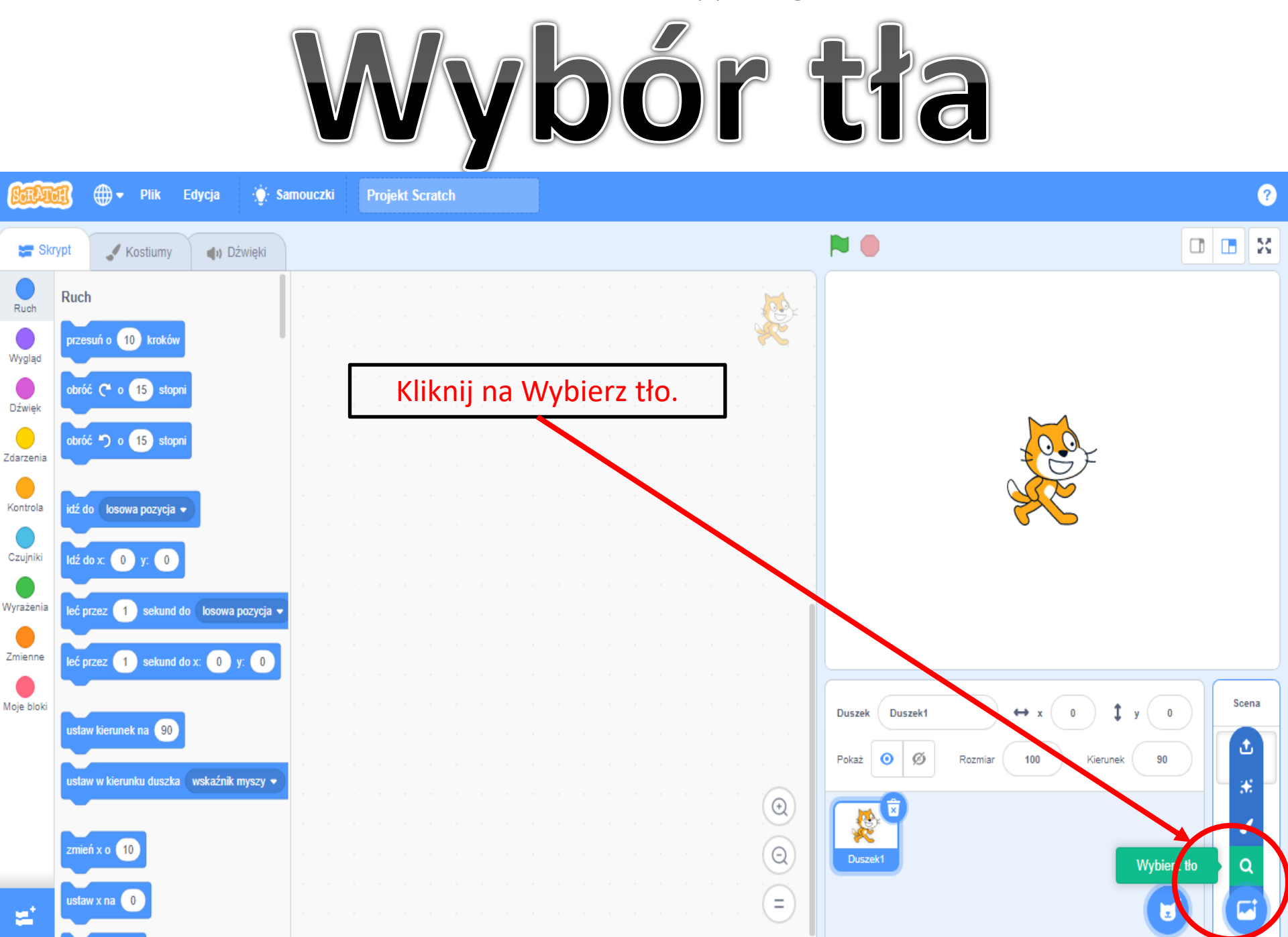

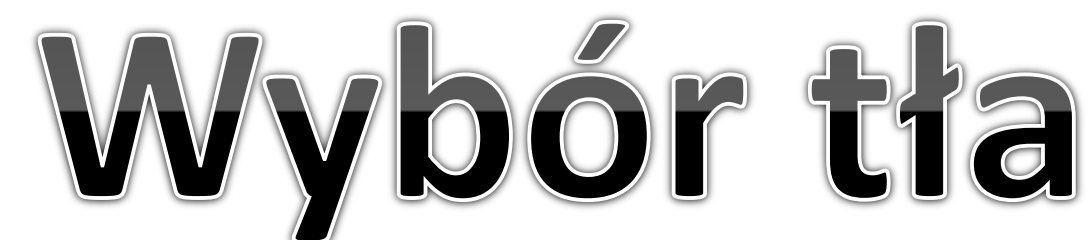

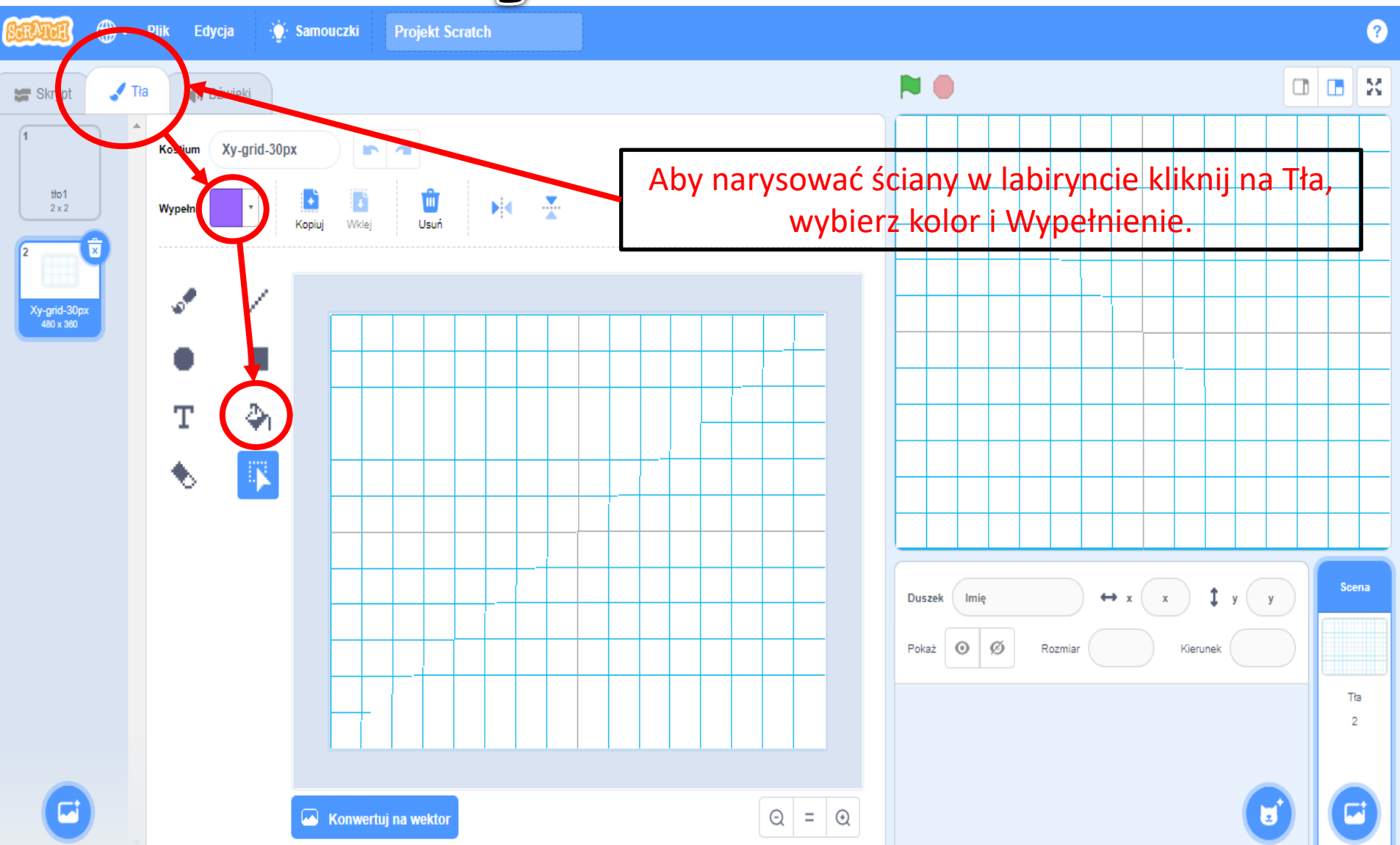

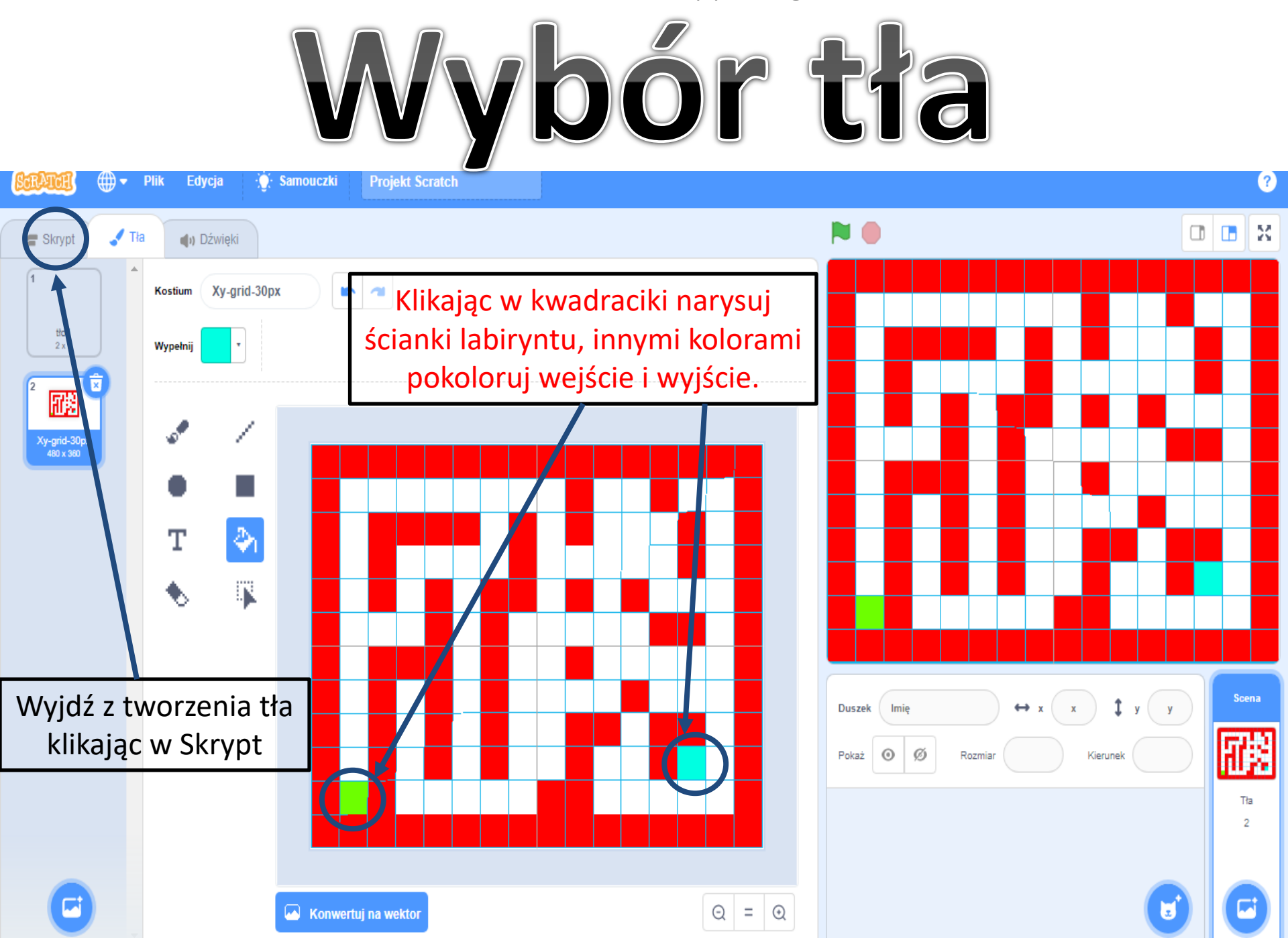

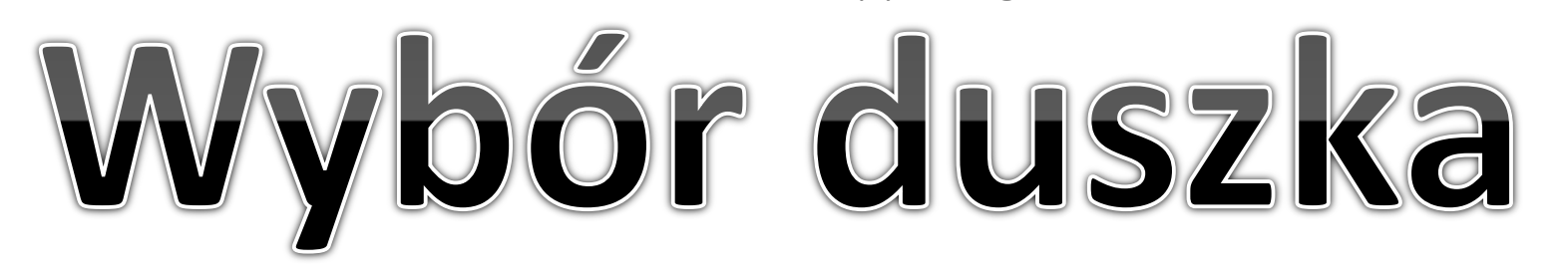

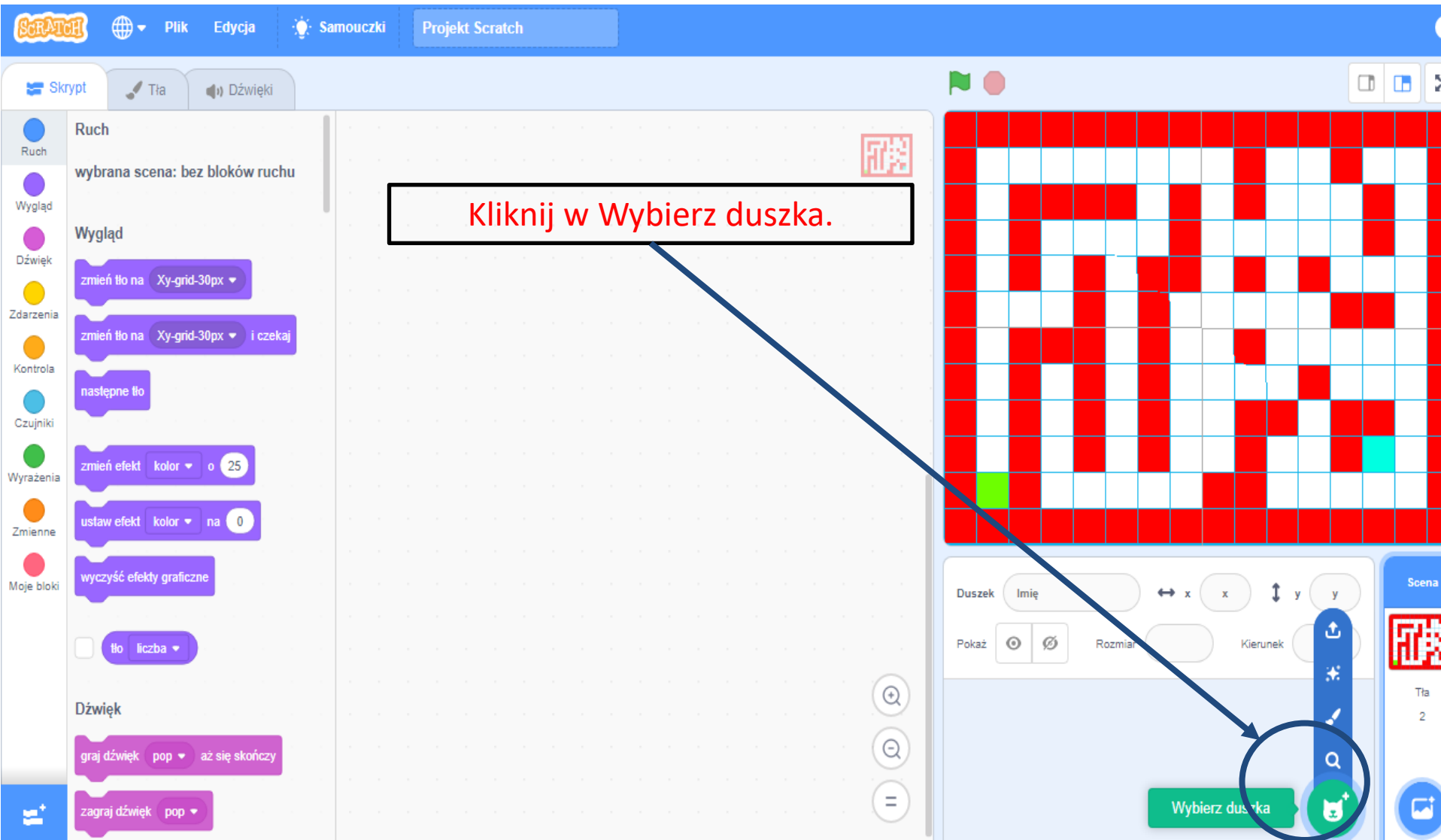

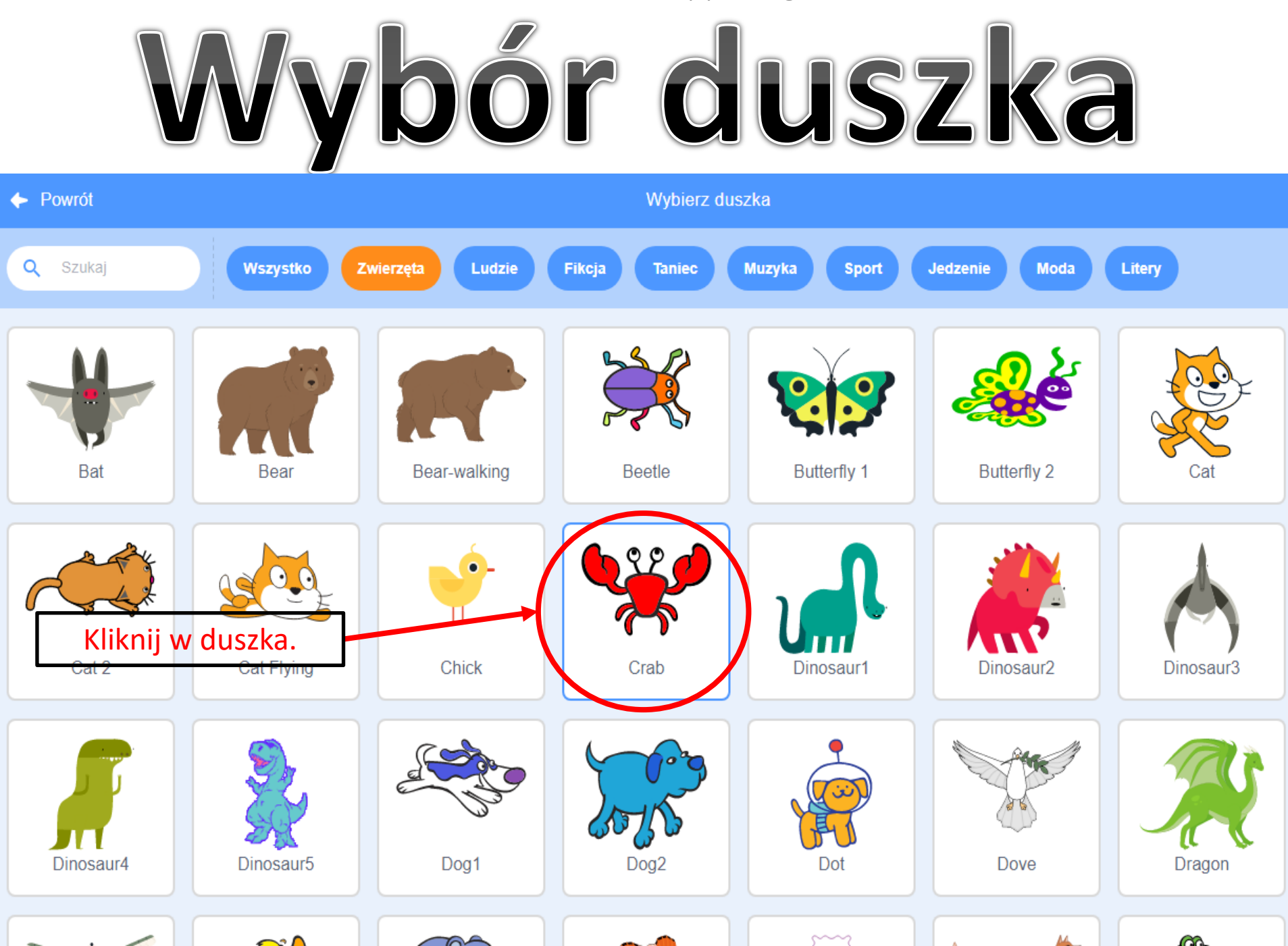

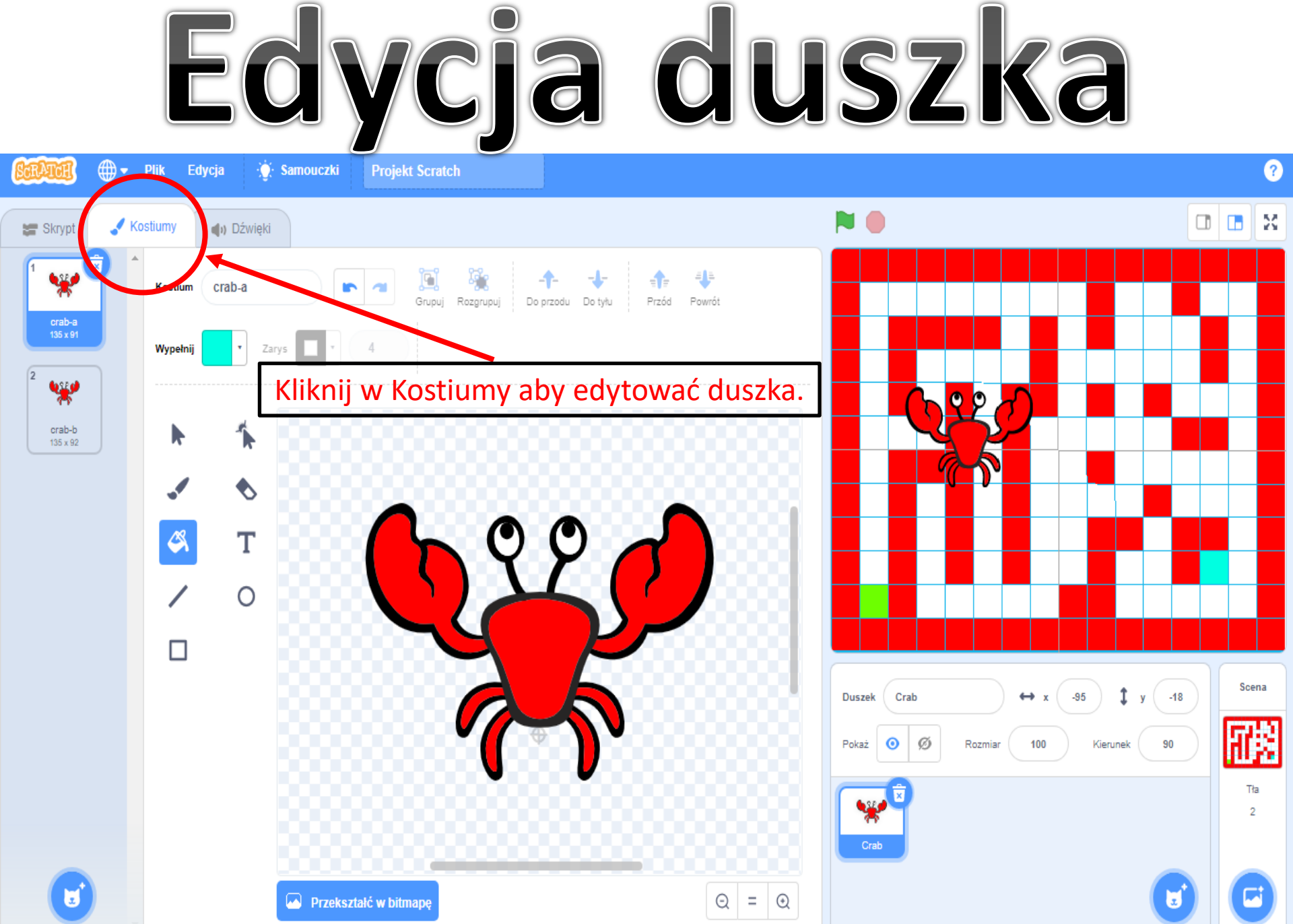

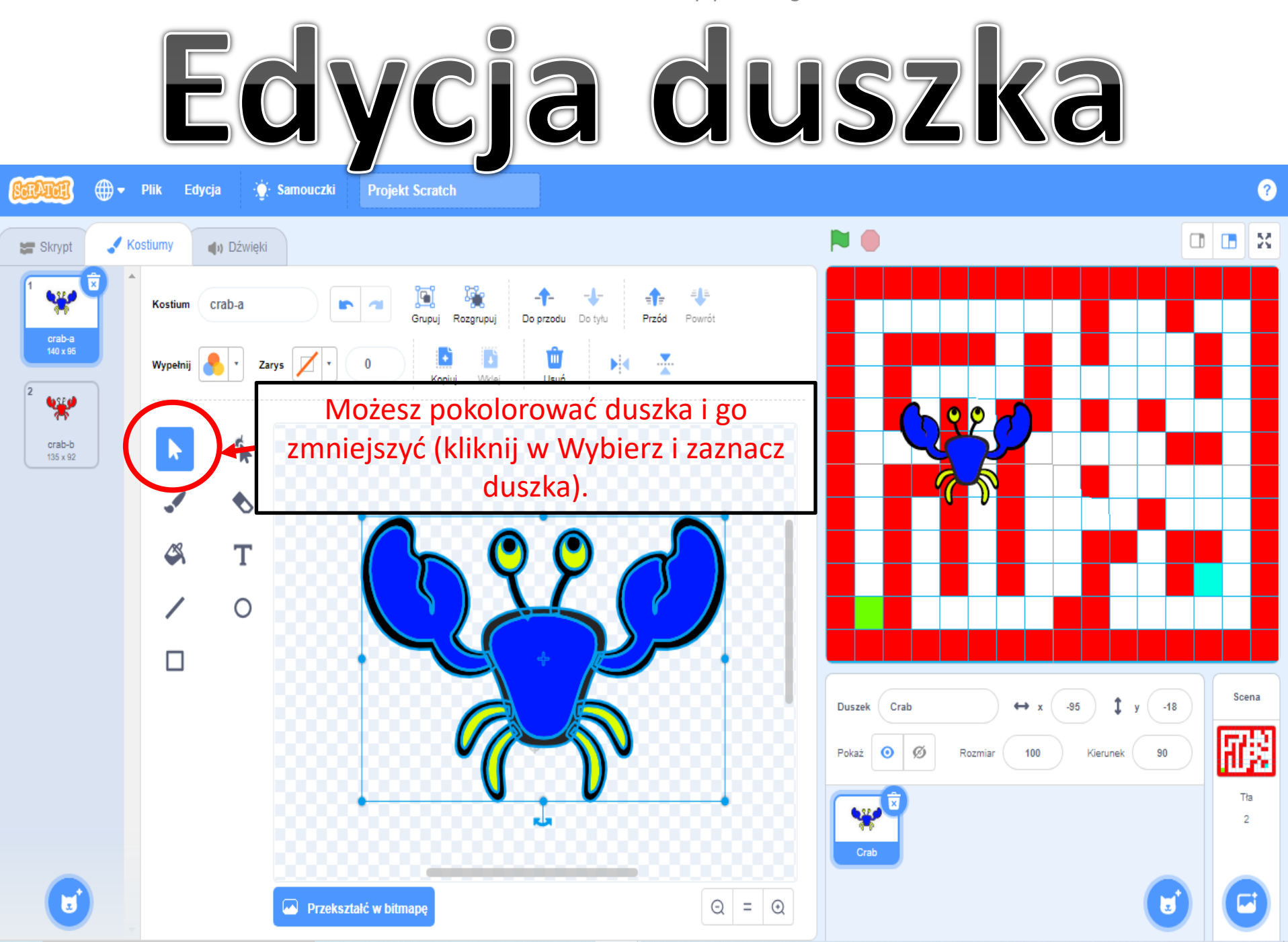

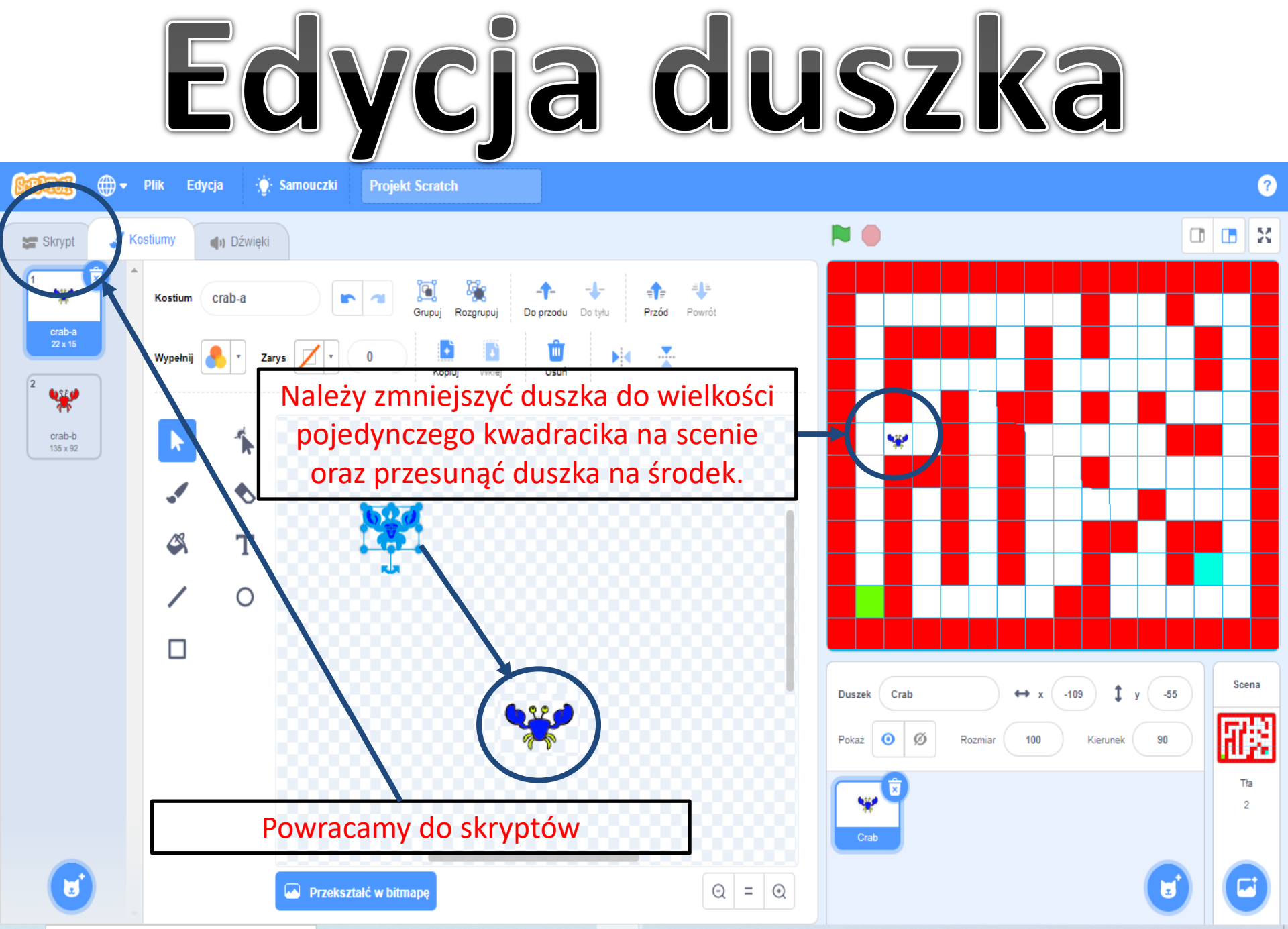

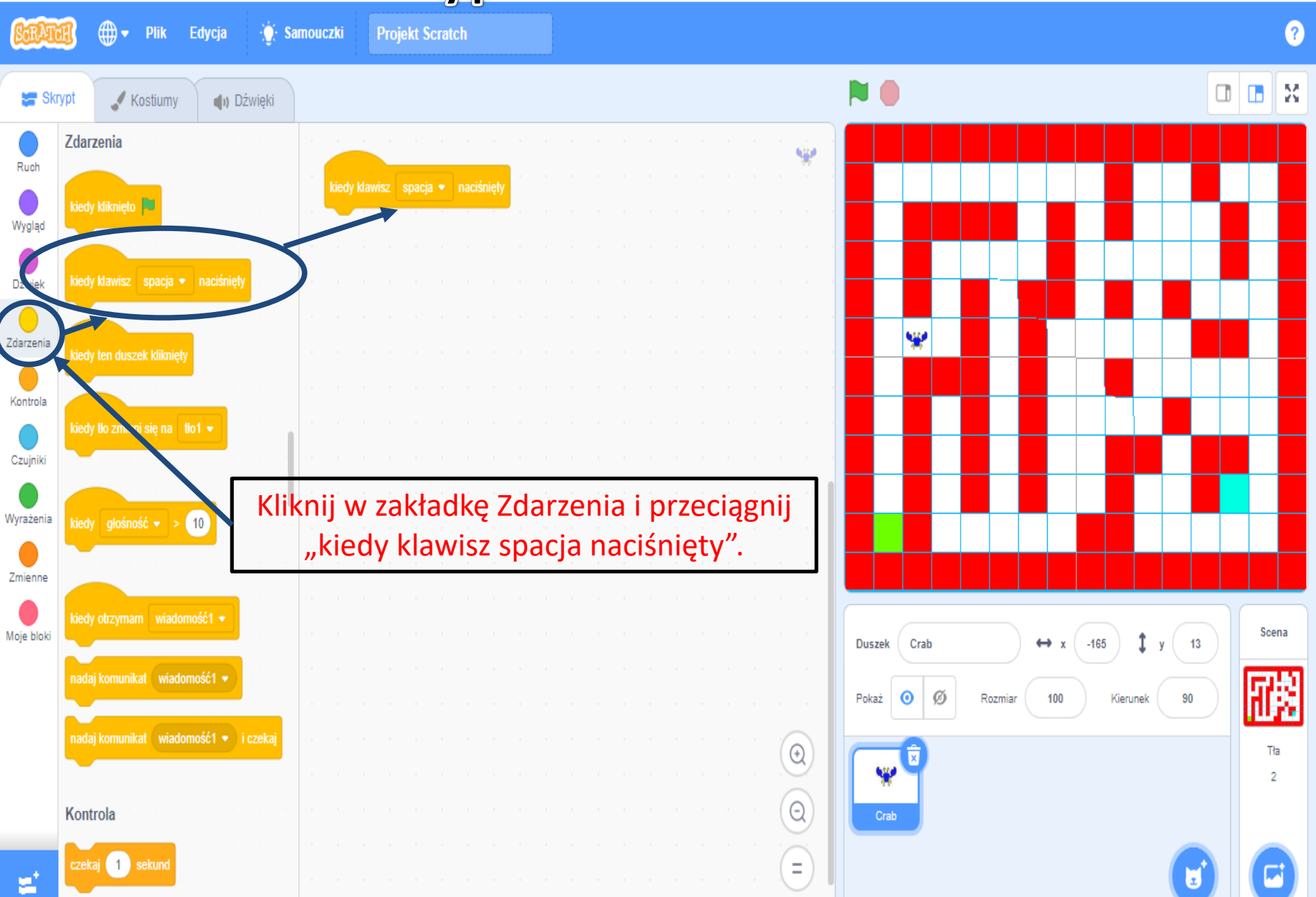

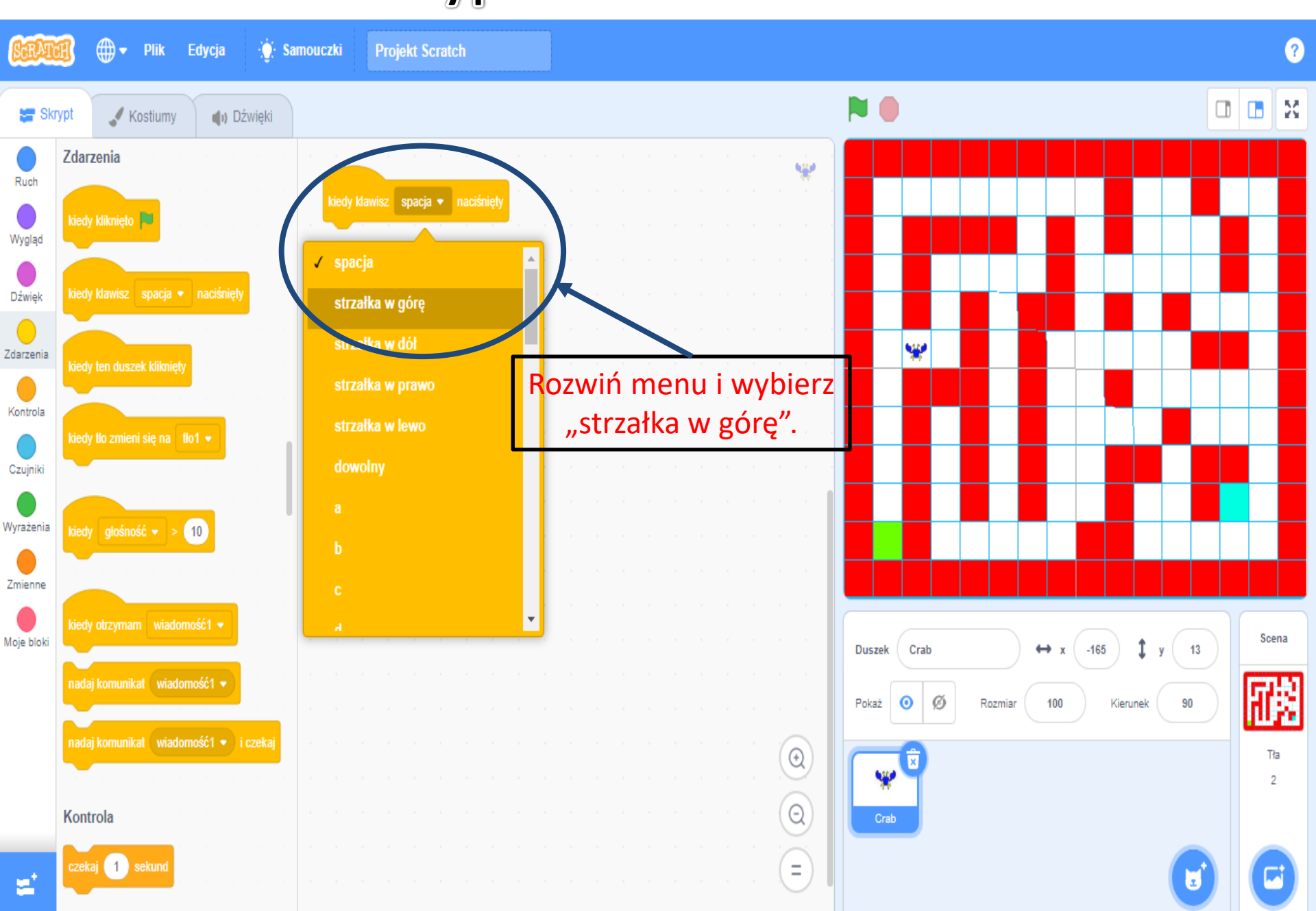

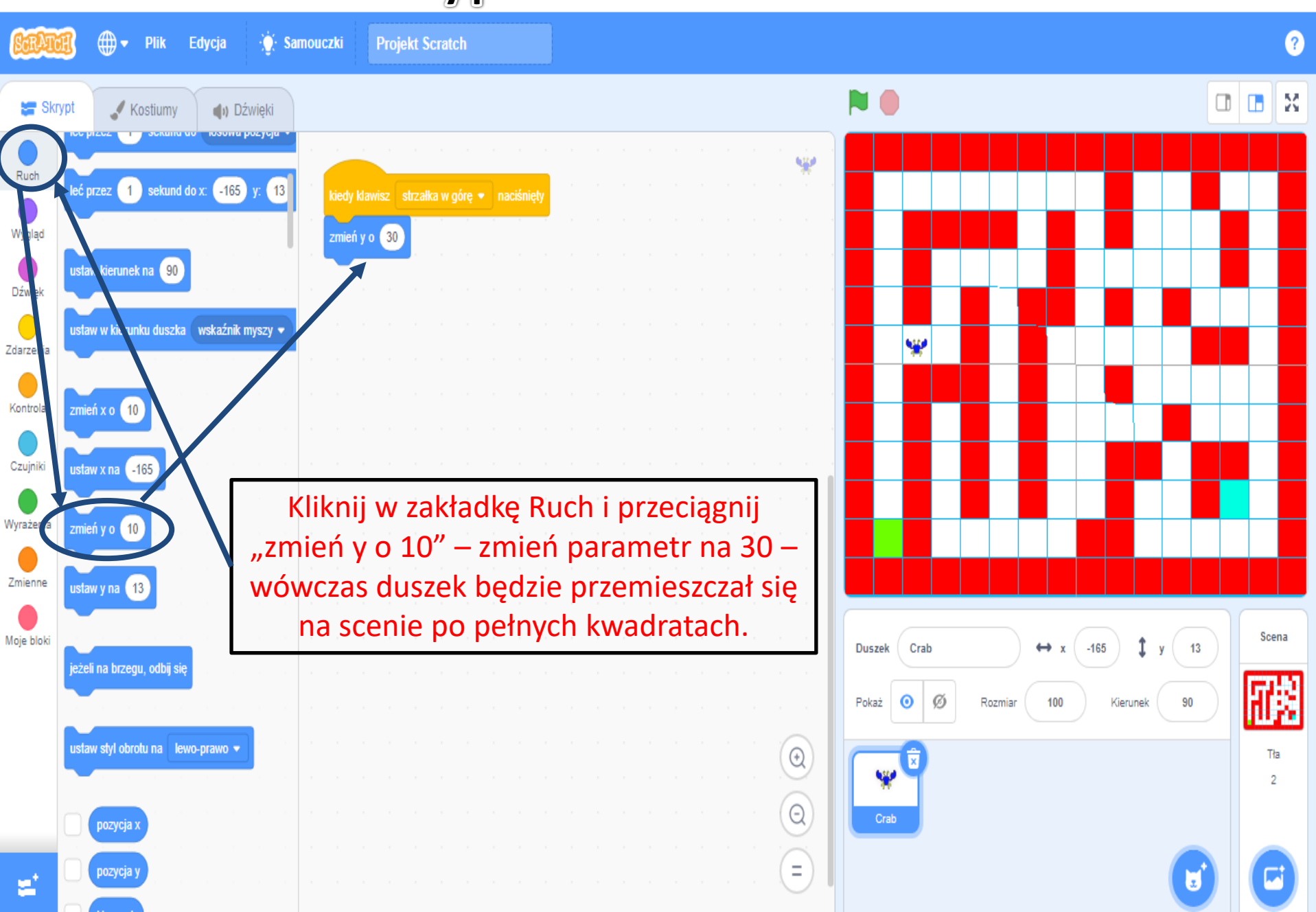

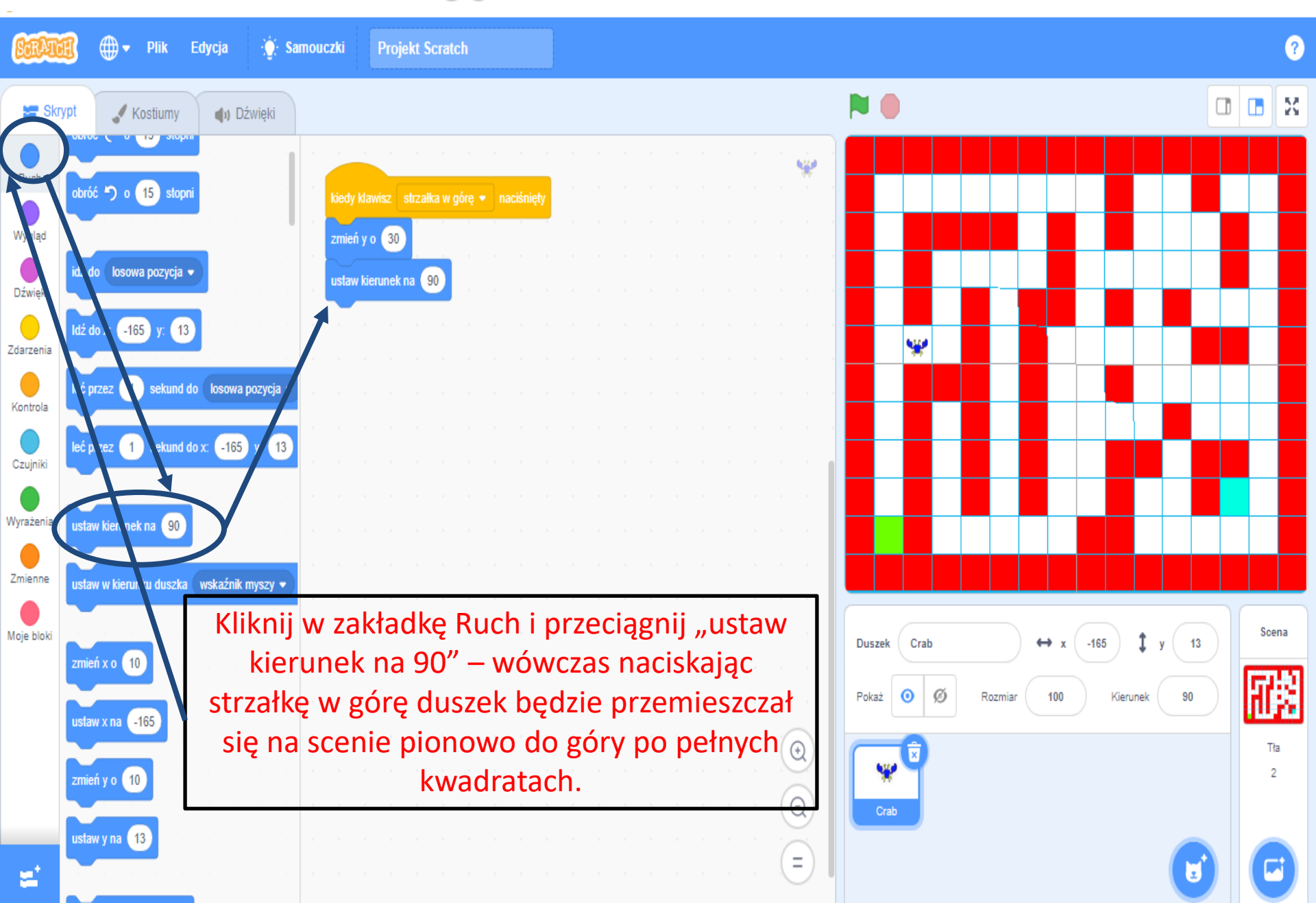

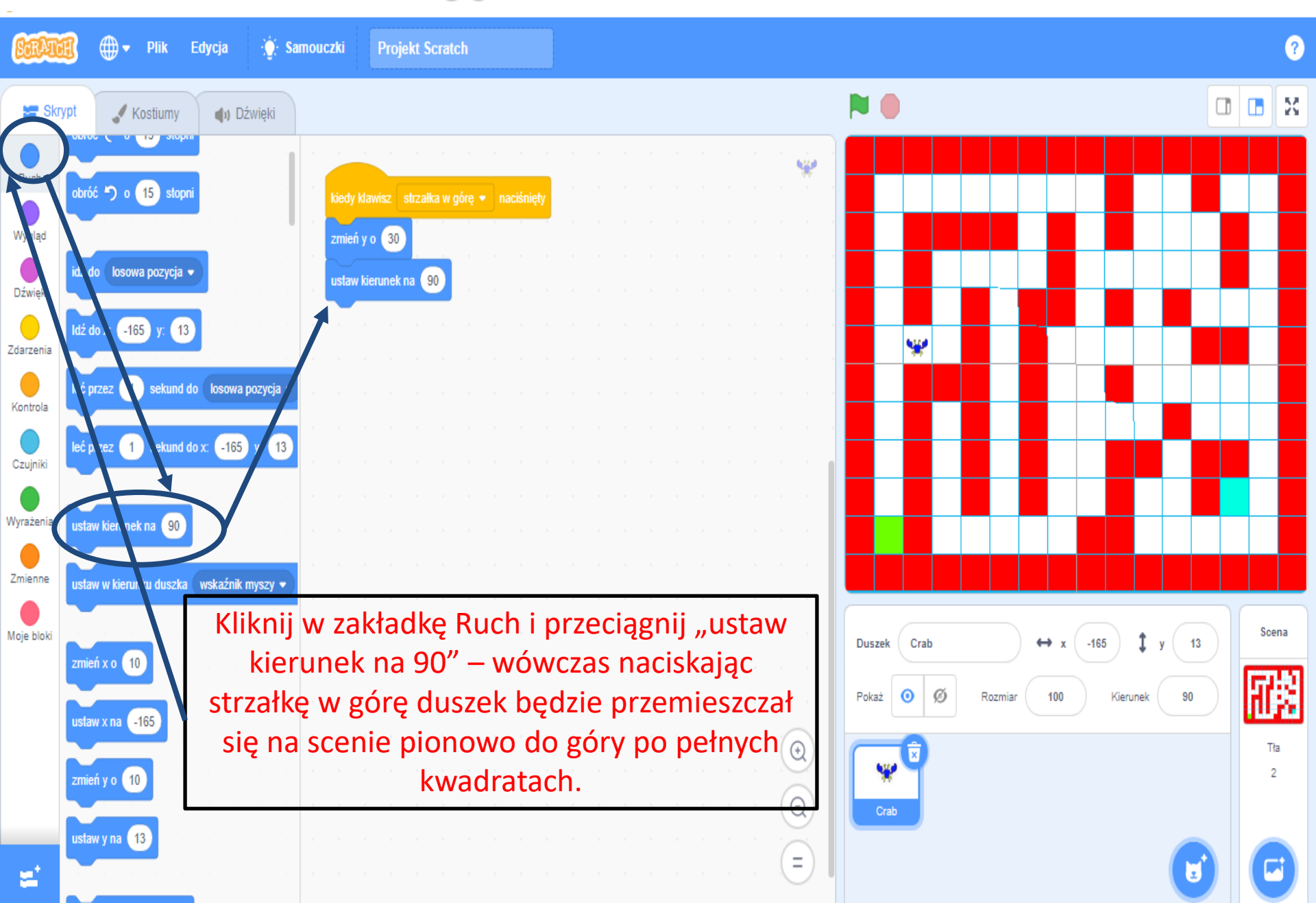

Układanie skryptów – sterowanie duszkiem

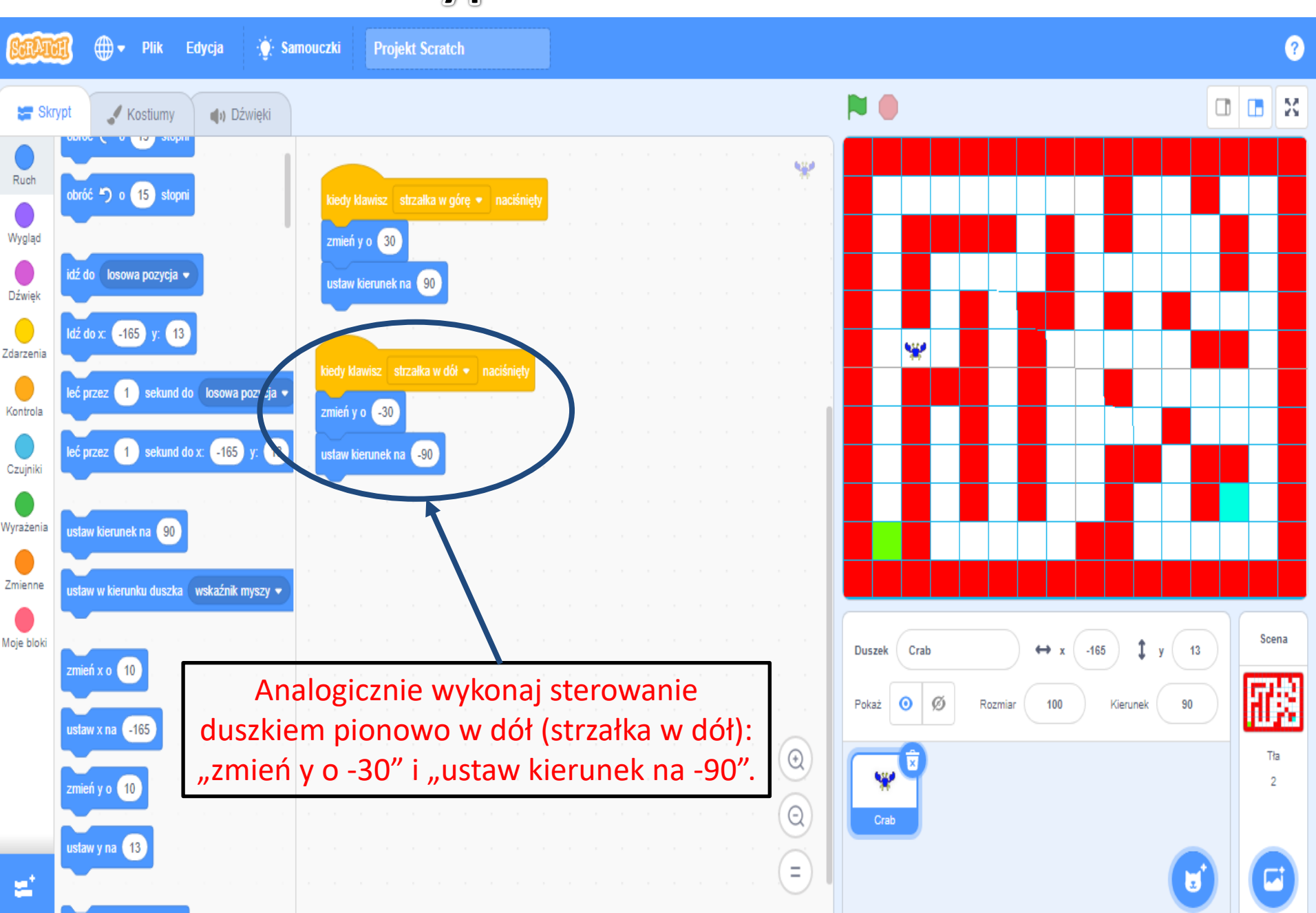

Układanie skryptów – sterowanie duszkiem

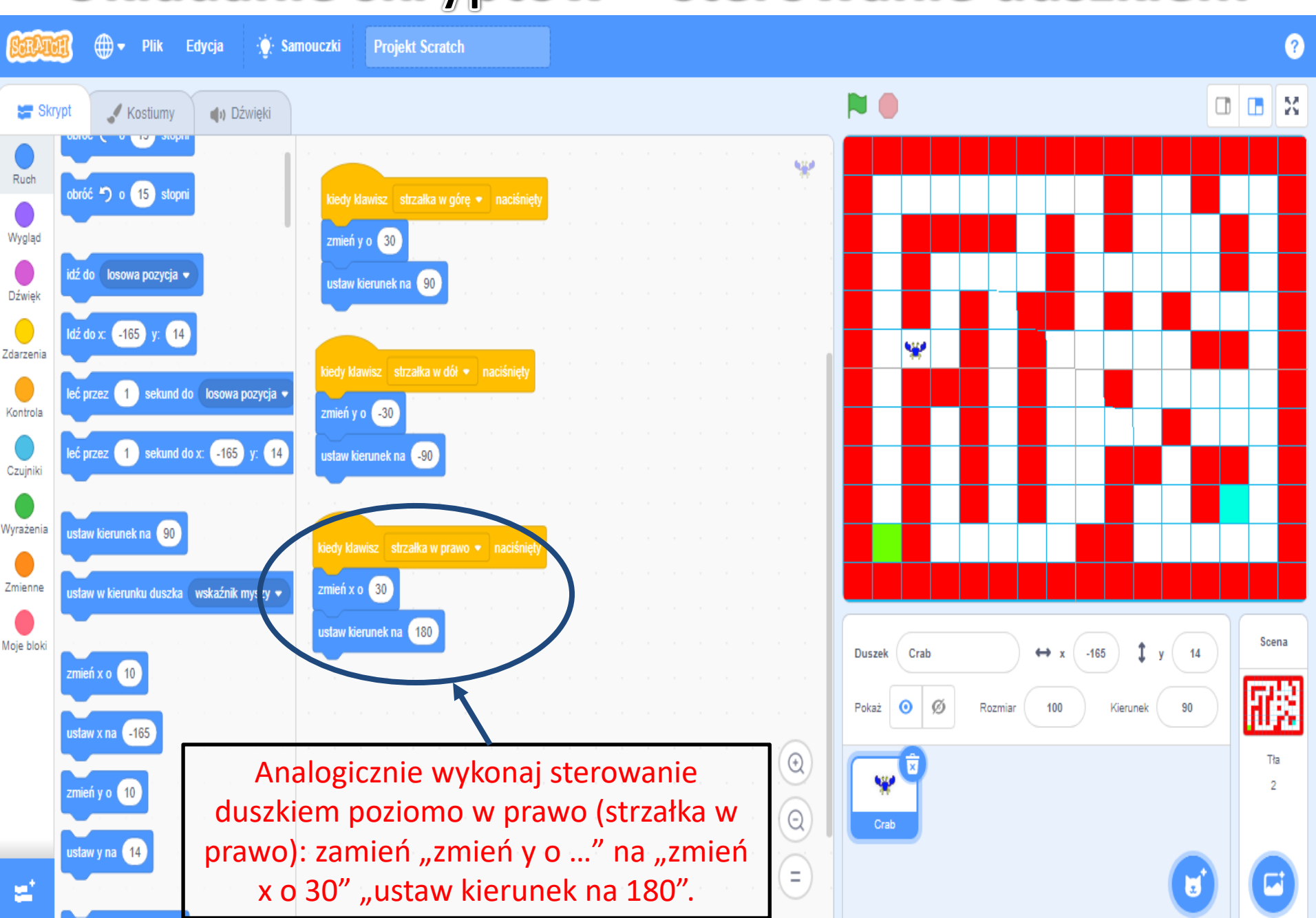

Układanie skryptów – sterowanie duszkiem

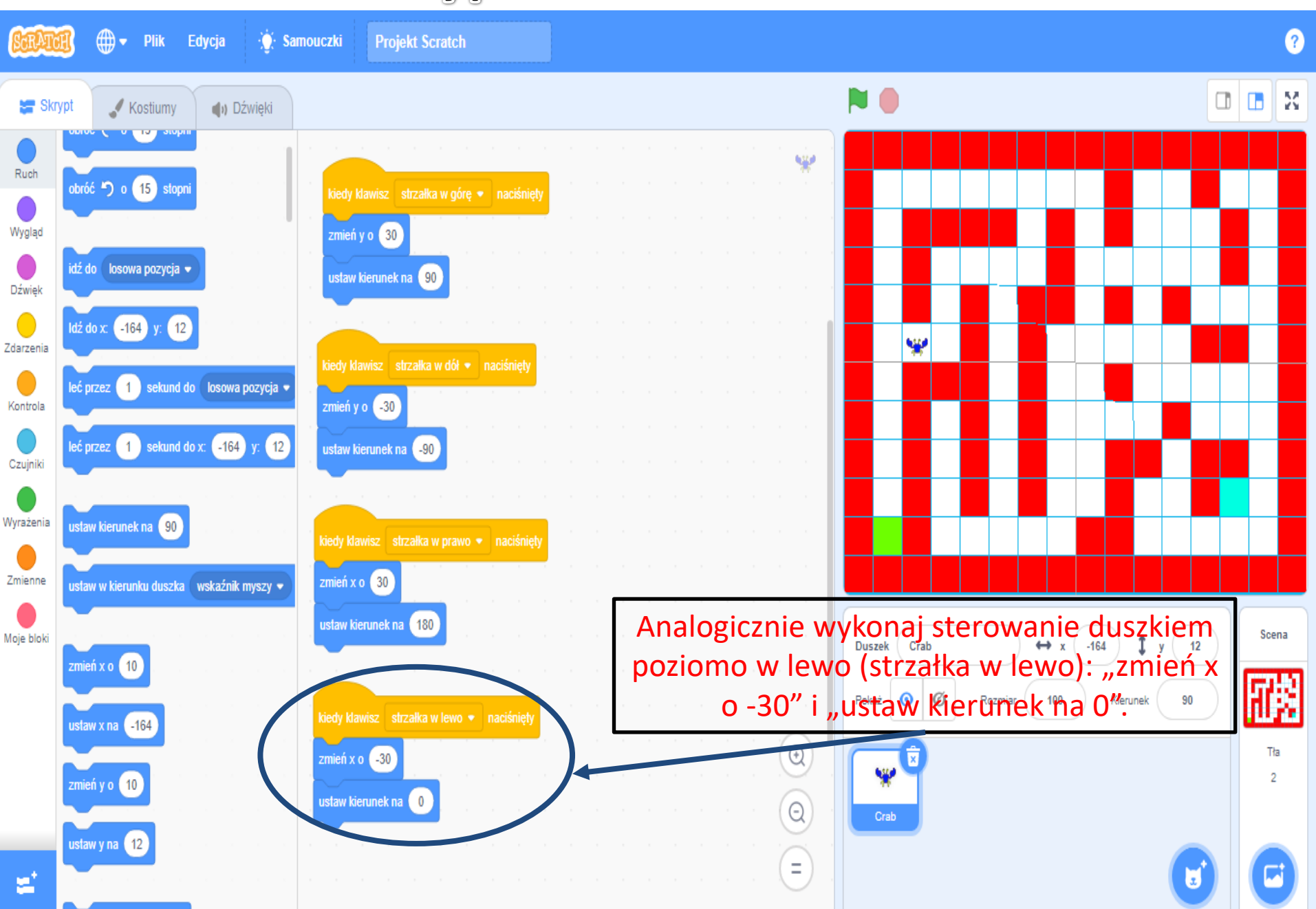

# Układanie skryptów – ustawienie duszka na wejściu

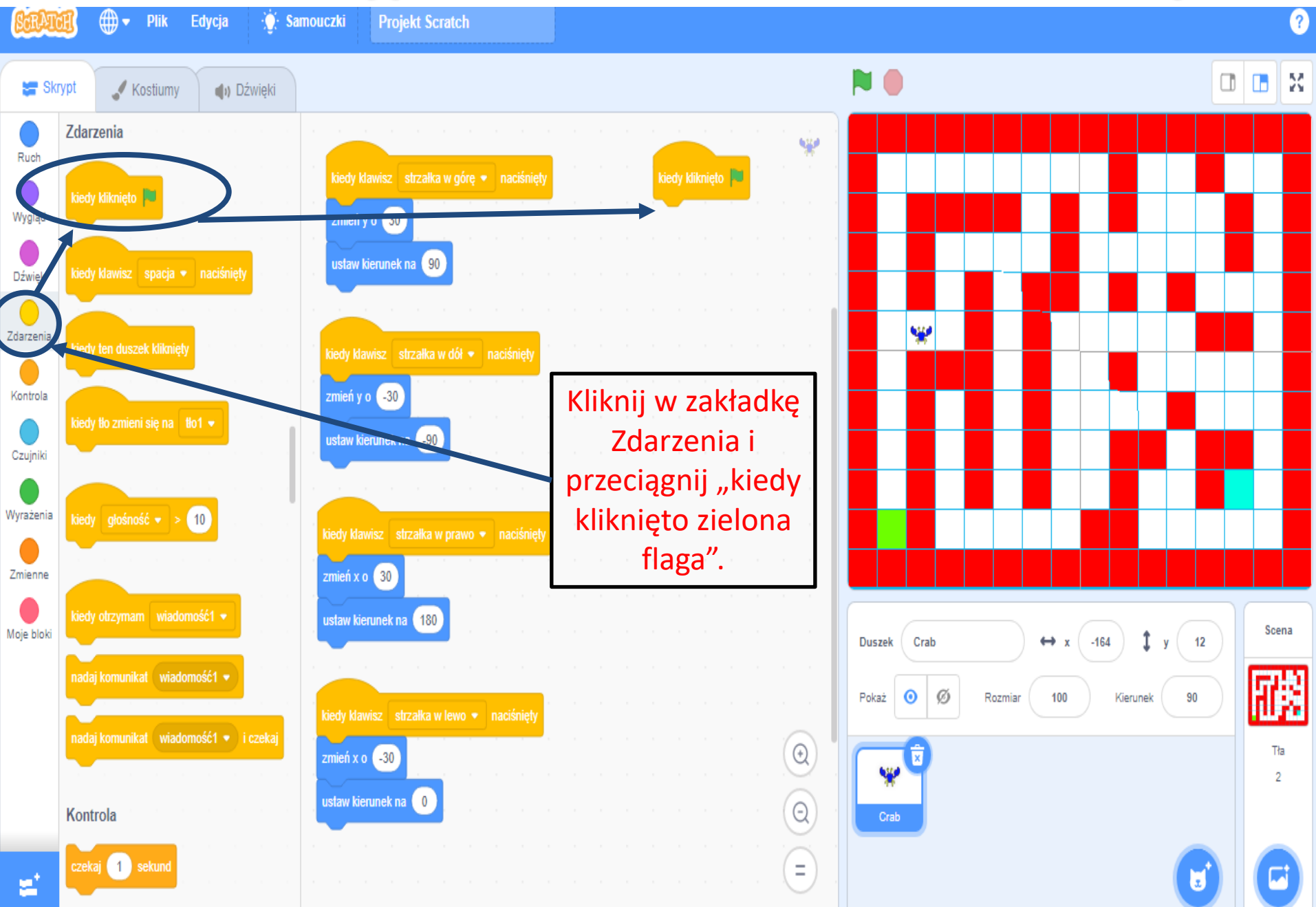

# Układanie skryptów – ustawienie duszka na wejściu

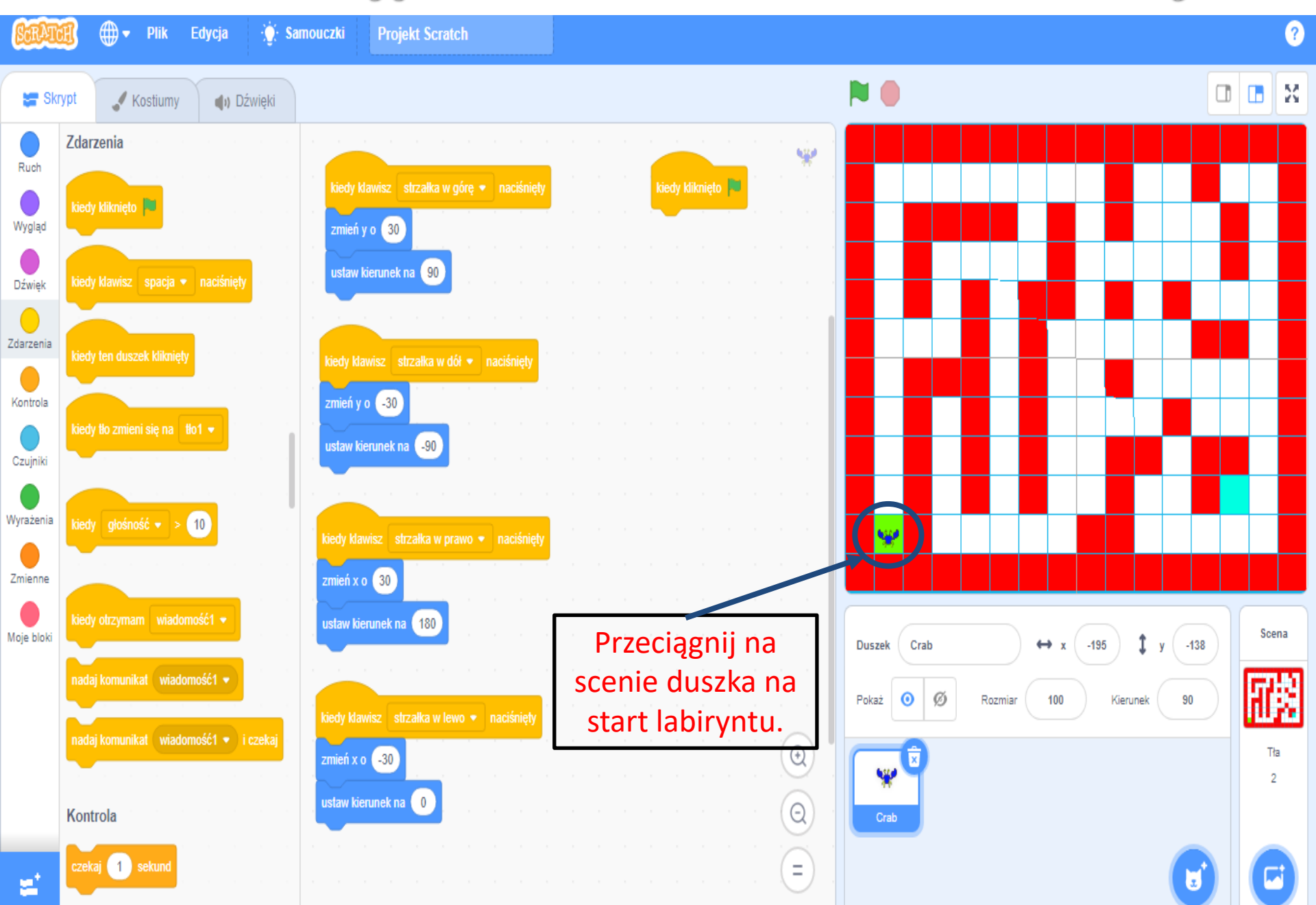

### Szkoła Podstawowa nr 8 im. Jana Wyżykowskiego w Lubinie Układanie skryptów – ustawienie duszka na wejściu

👔 🌐 🗕 Plik

Edycja

Samouczki Projekt Scratch

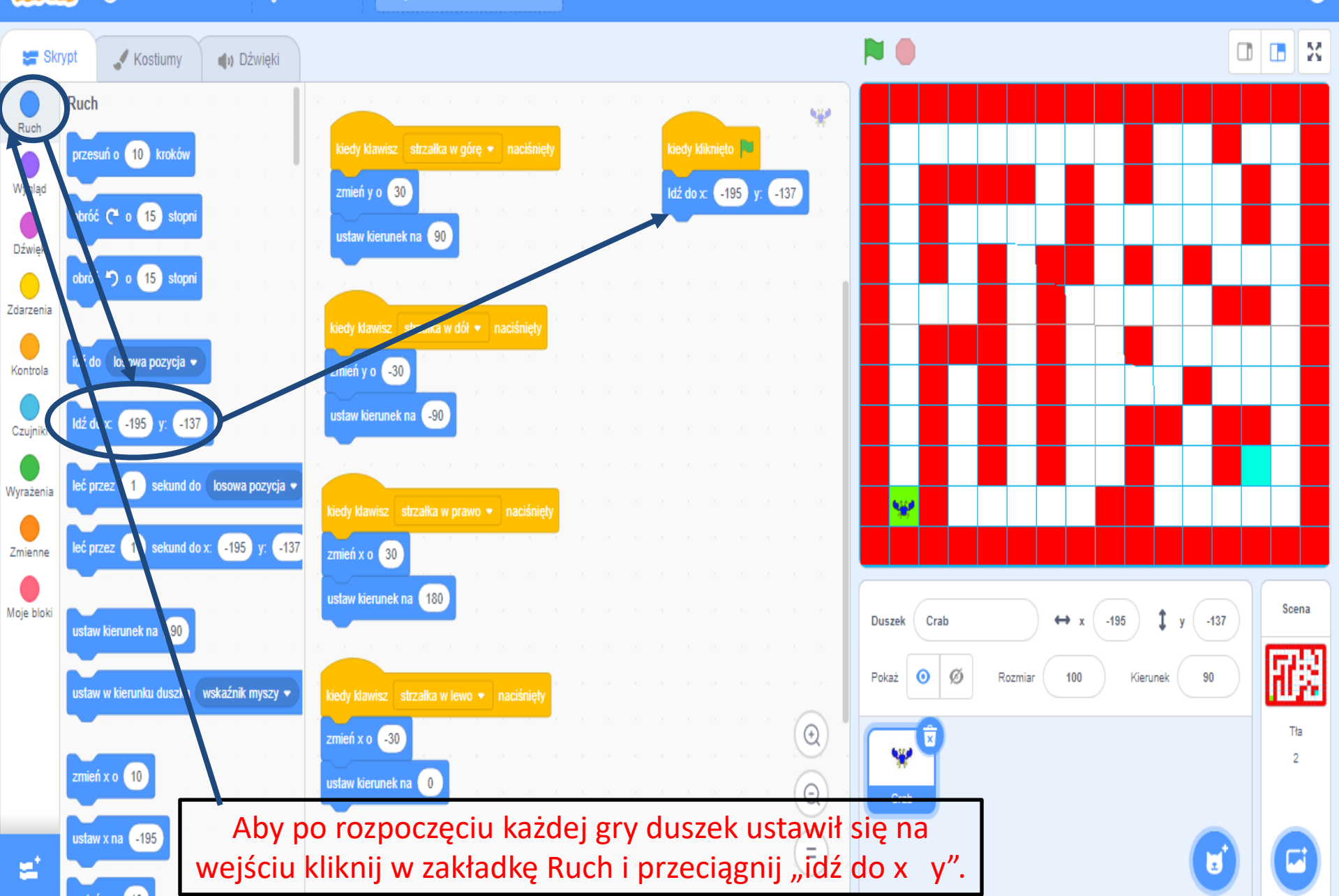

# Szkoła Podstawowa nr 8 im. Jana Wyżykowskiego w Lubinie Układanie skryptów – dotkęnicie ścianki

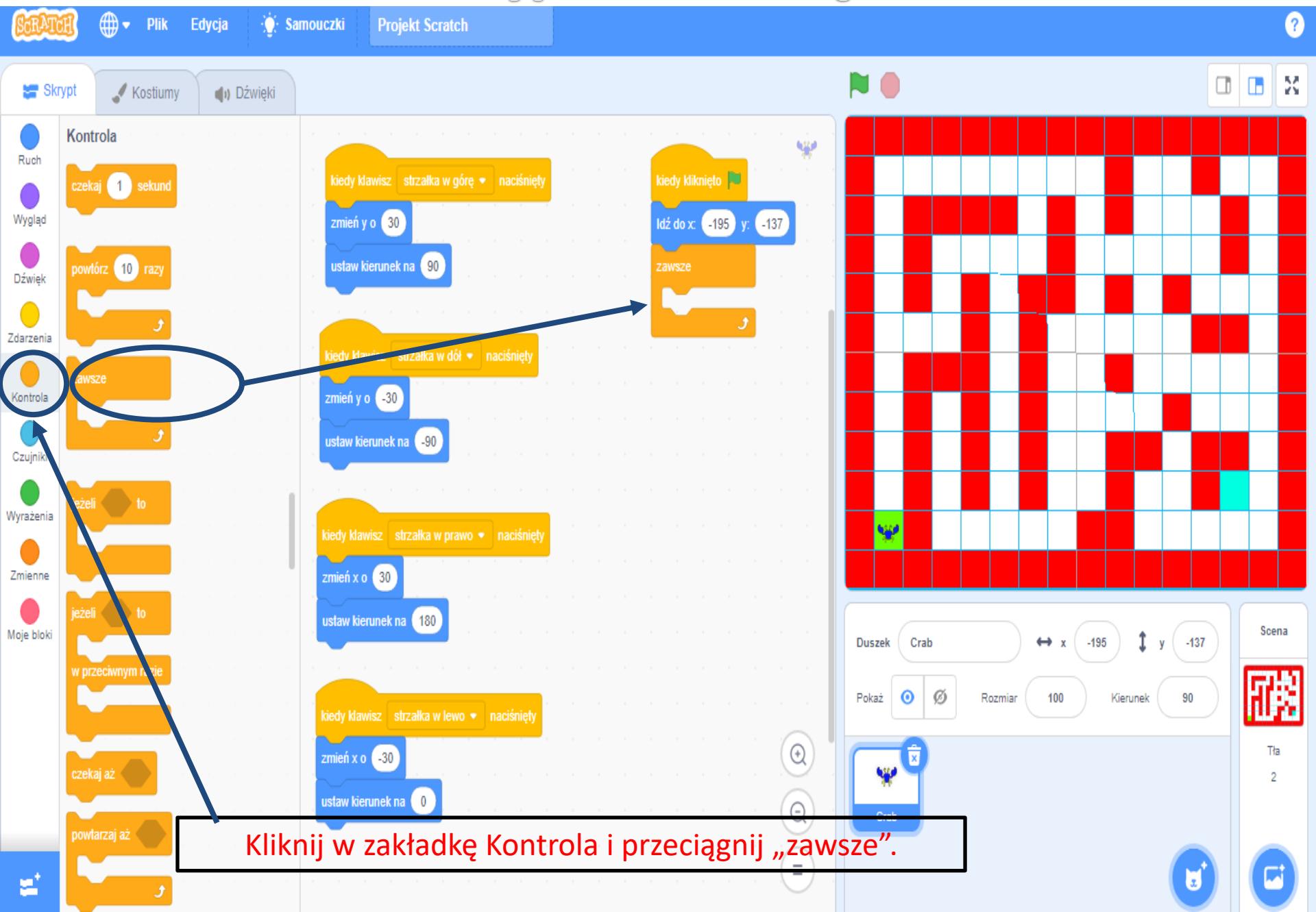

### Szkoła Podstawowa nr 8 im. Jana Wyżykowskiego w Lubinie Układanie skryptów – dotknięcie ścianki

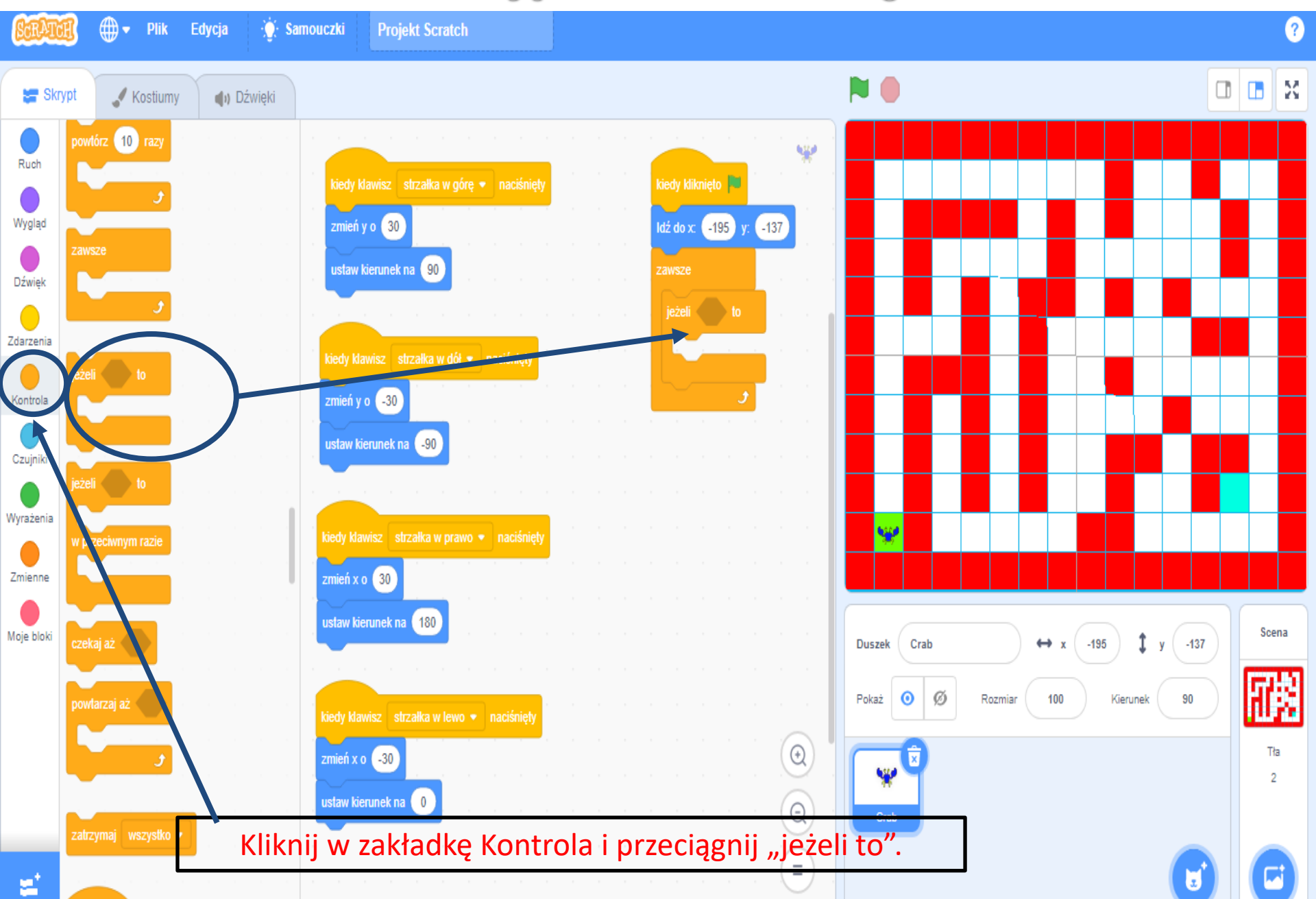

#### Szkoła Podstawowa nr & im. Jana Wyżykowskiego w Lubinie Układanie skryptów – dotknięcie ścianki

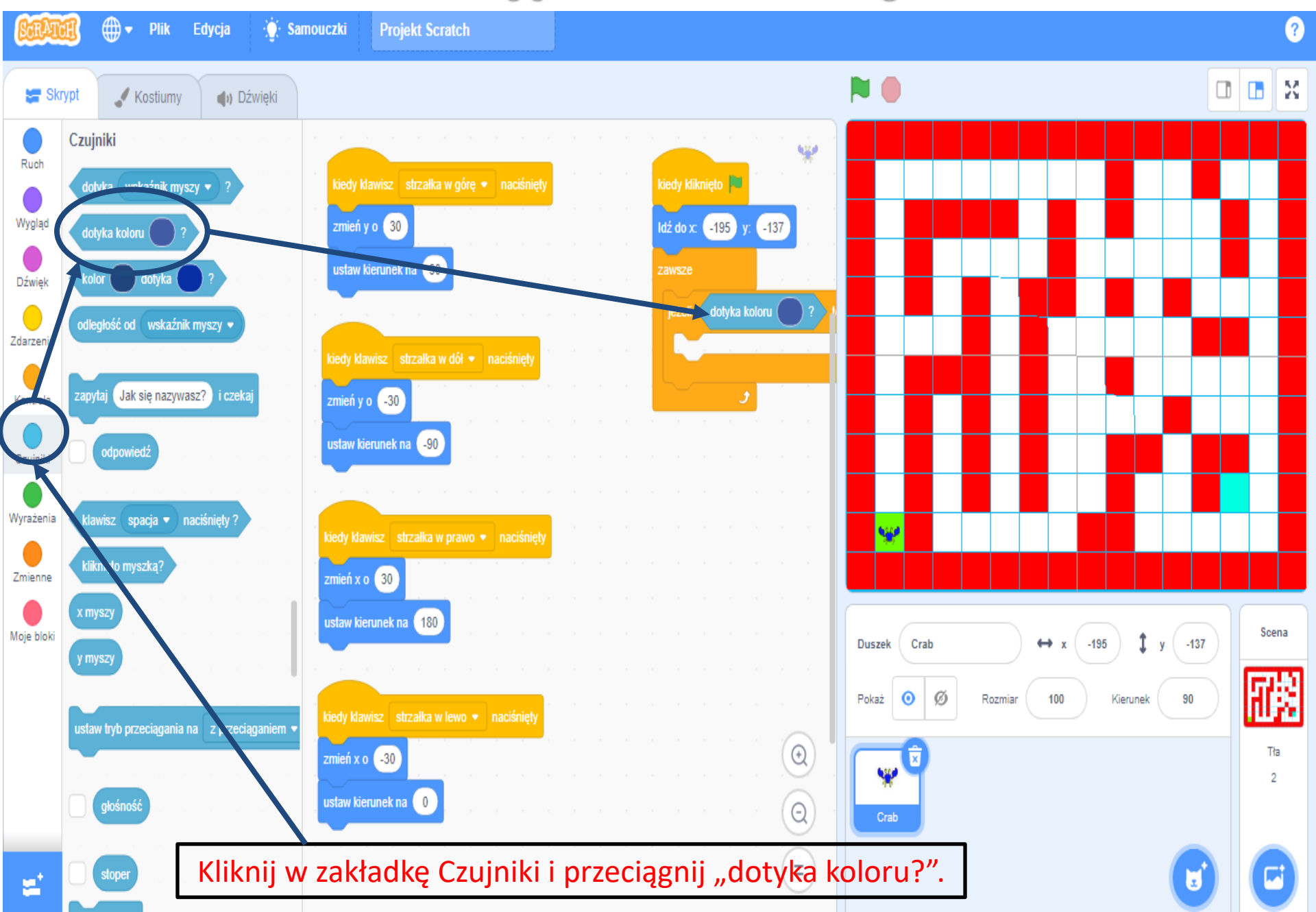

#### Szkoła Podstawowa nr 8 im. Jana Wyżykowskiego w Lubinie Układanie skryptów – dotknięcie ścianki

∰.▼ ? Plik Edycja **Projekt Scratch** 💽 Samouczki -23 🔚 Skrypt 🖉 Kostiumy Dźwieki Czujniki 120 Ruch dotyka 🛛 wskaźnik myszy 🔻 kiedy kliknięto 🗎 Wygląd zmień y o 30 ldź do x: (-195) -137 ustaw kierunek na 90 Dźwiek dotyka k ieżeli odległość od wskaźnik myszy 🗸 Zdarzenia Kolor 62 Jak się nazywasz? i czeka zmień y o 🗐 -30 Kontrola ustaw kierunek na (-90 odpowiedź Nasycenie 60 Czujnik klawisz 🛛 spacja 🔻 🛛 naciśnięty ? Wyrażenia Jasność 64 kliknięto myszką? zmień x o 30 Zmienne ustaw kierunek na 180 Scena Moje bloki ⇔ Crab -195 -137 Duszek X 邗 0 ø Rozmiar 100 Kierunek 90 Pokaż staw tryb przeciągania na 🛛 z przeciąganiem € Tła zmień x o (-30 1 ustaw kierunek na 🛛 0 Aby duszek po dotknięciu ścianki powrócił na wejście kliknij myszą toper I (łapką) na kolorze, a potem kliknij w ikonę.

## Układanie skryptów – dotknięcie ścianki

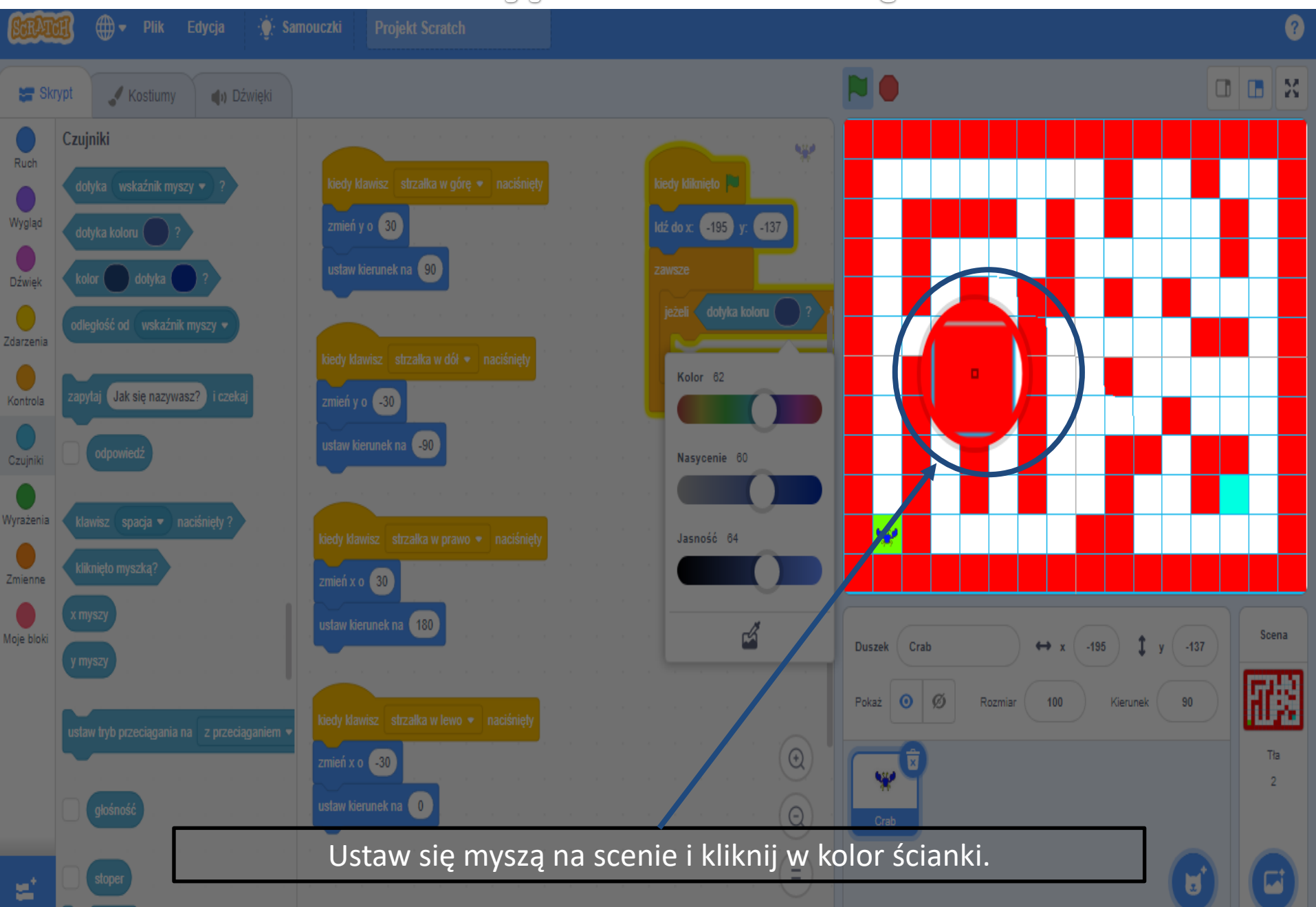

#### Szkoła Podstawowa nr 8 im. Jana Wyżykowskiego w Lubinie Układanie skryptów – dotknięcie ścianki

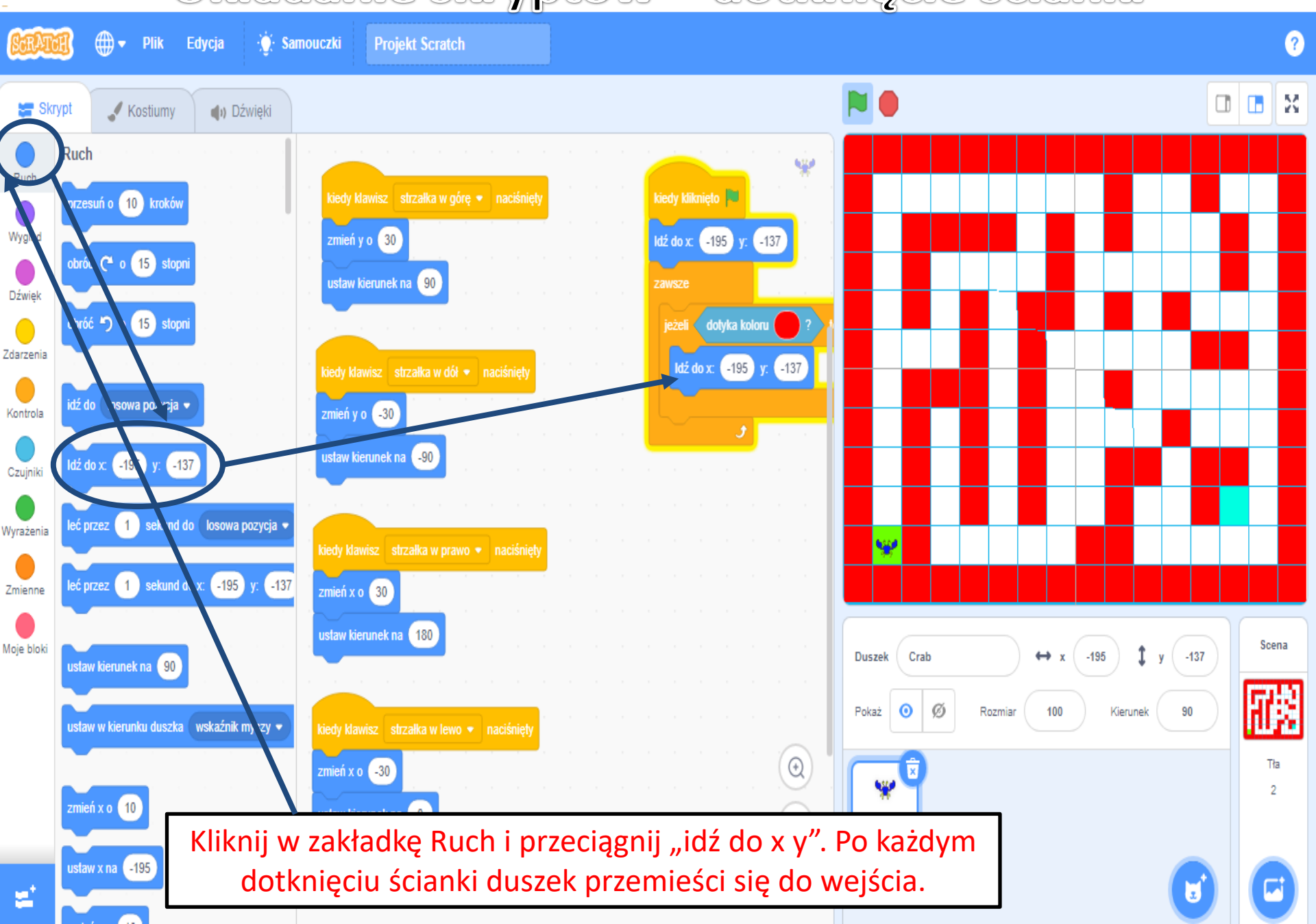

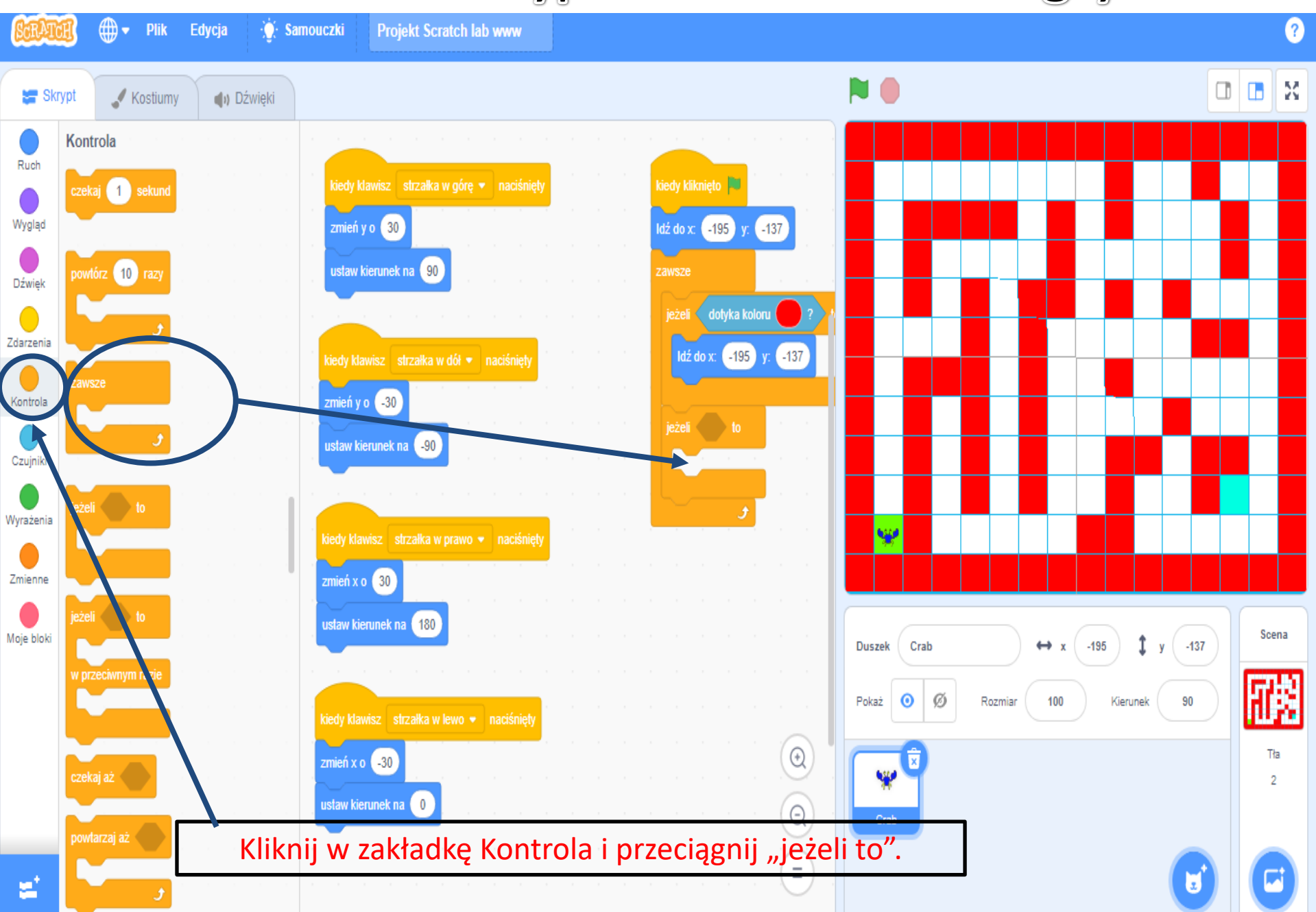

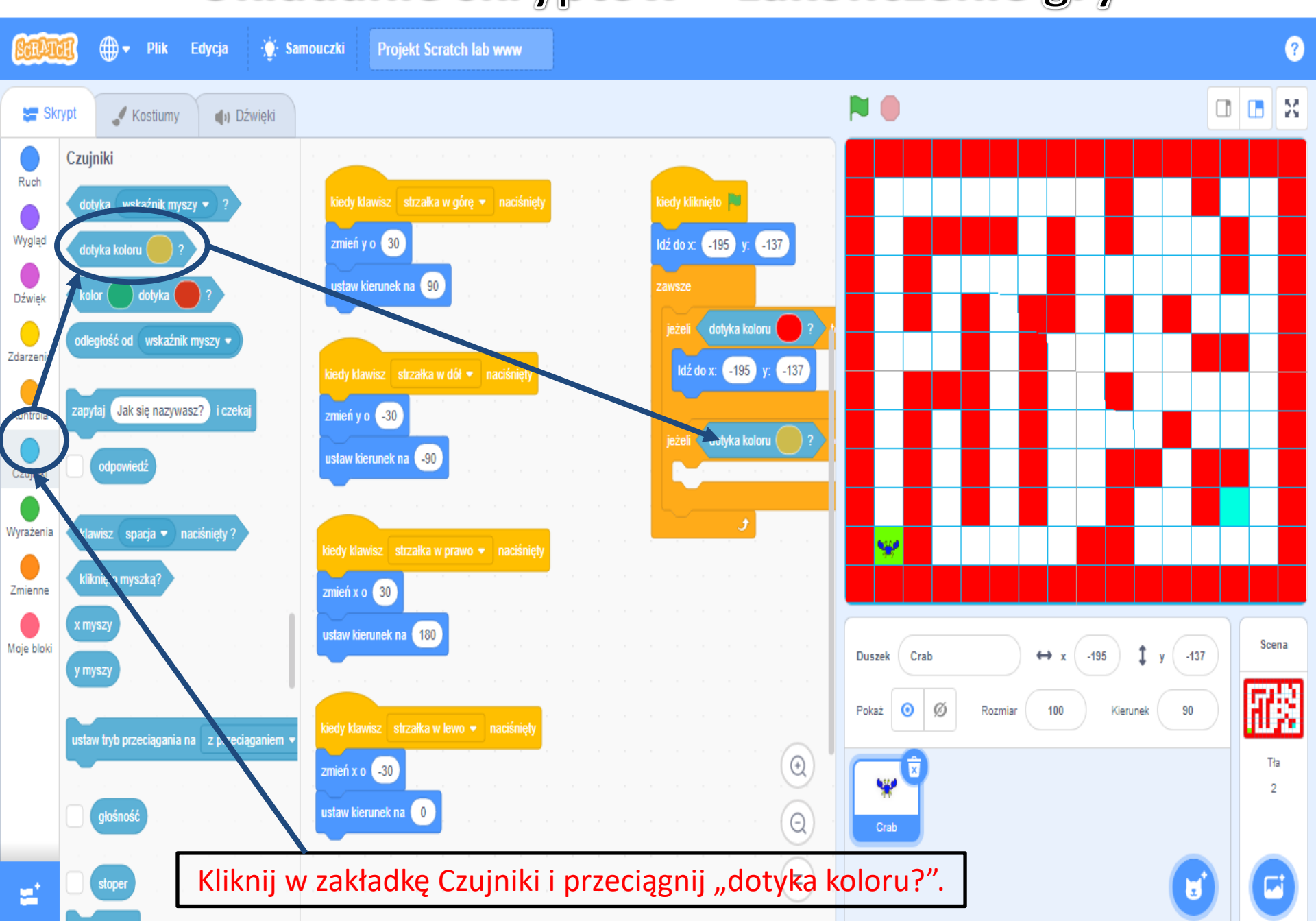

Układanie skryptów – zakończenie gry

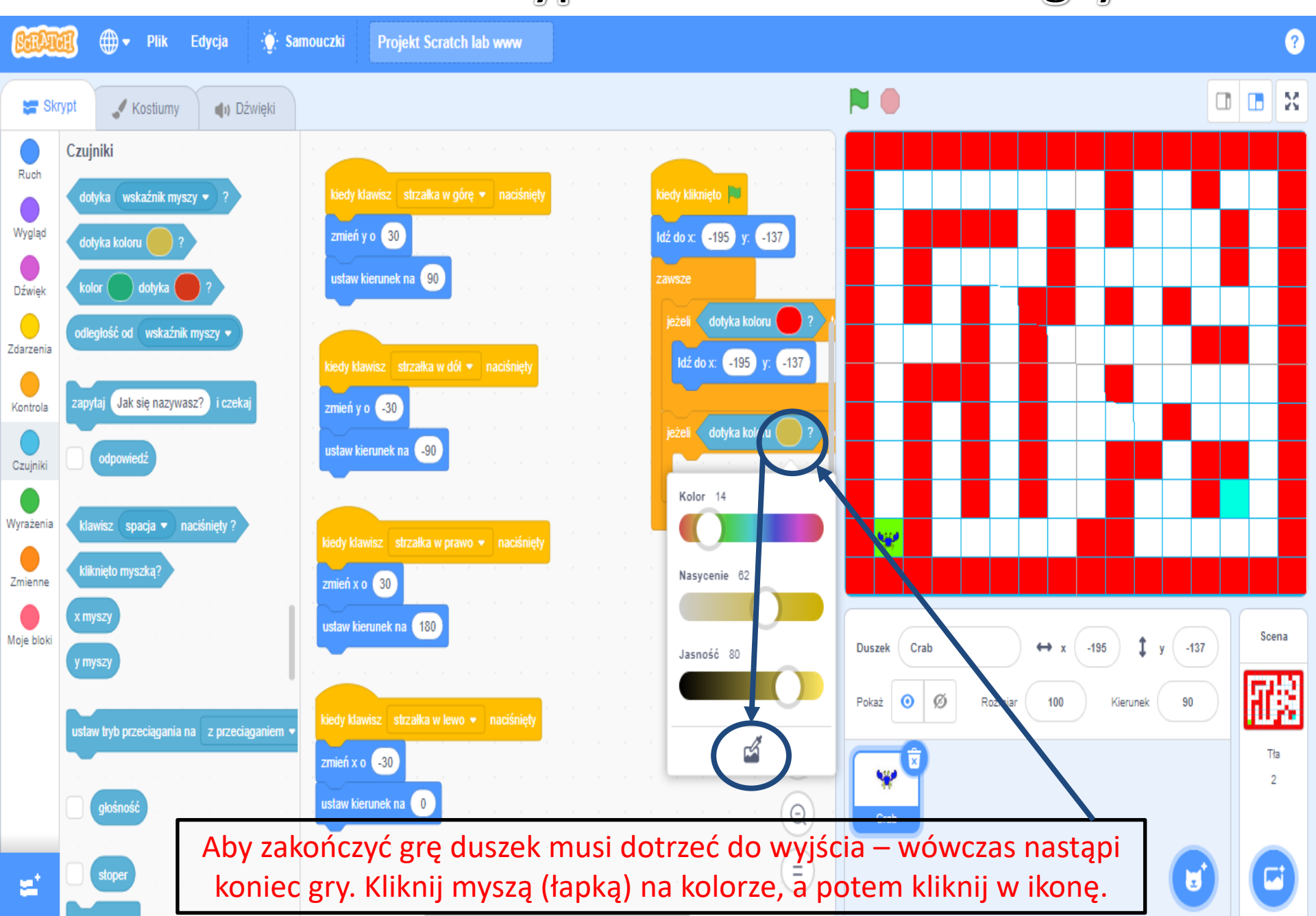

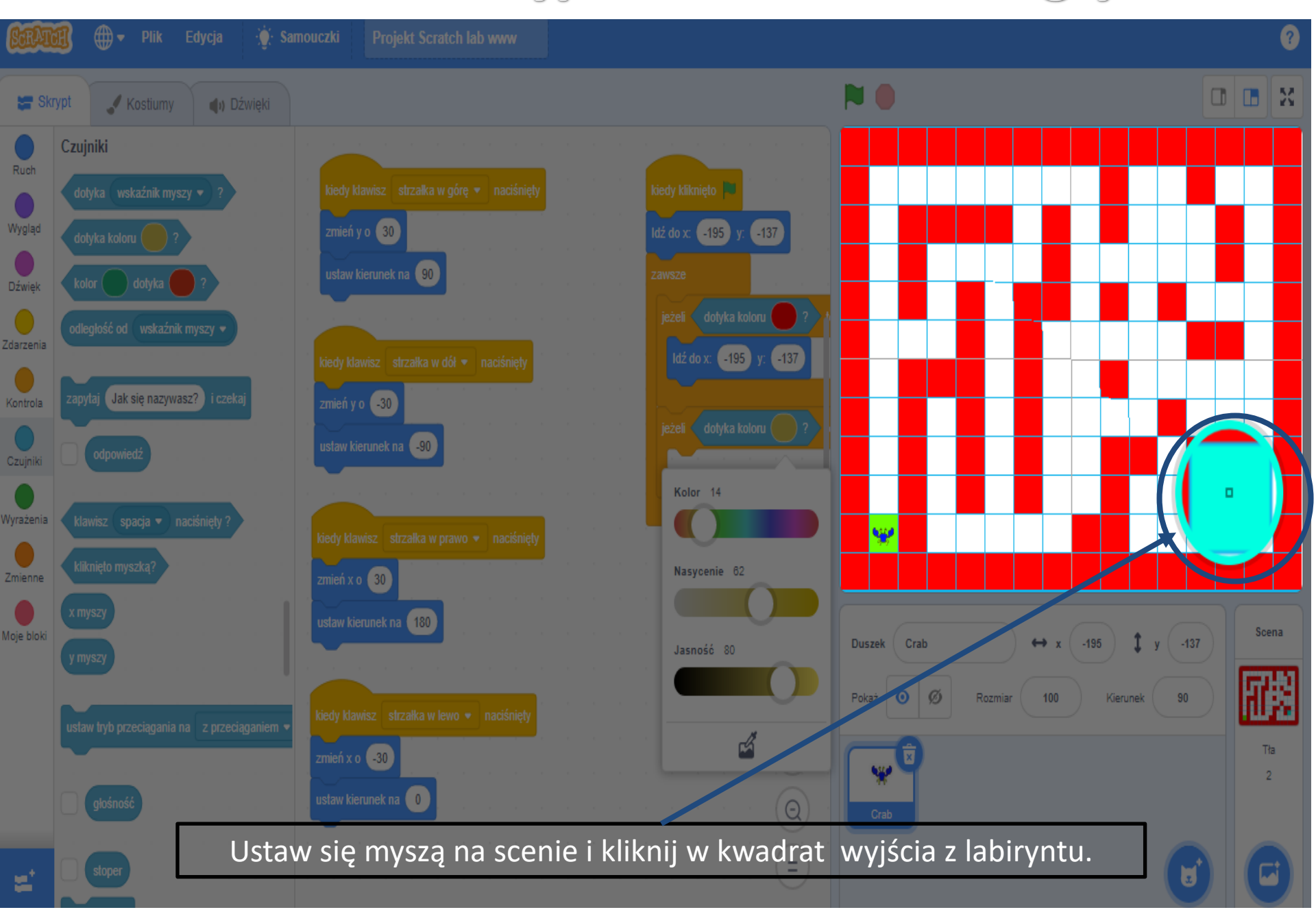

Układanie skryptów – zakończenie gry

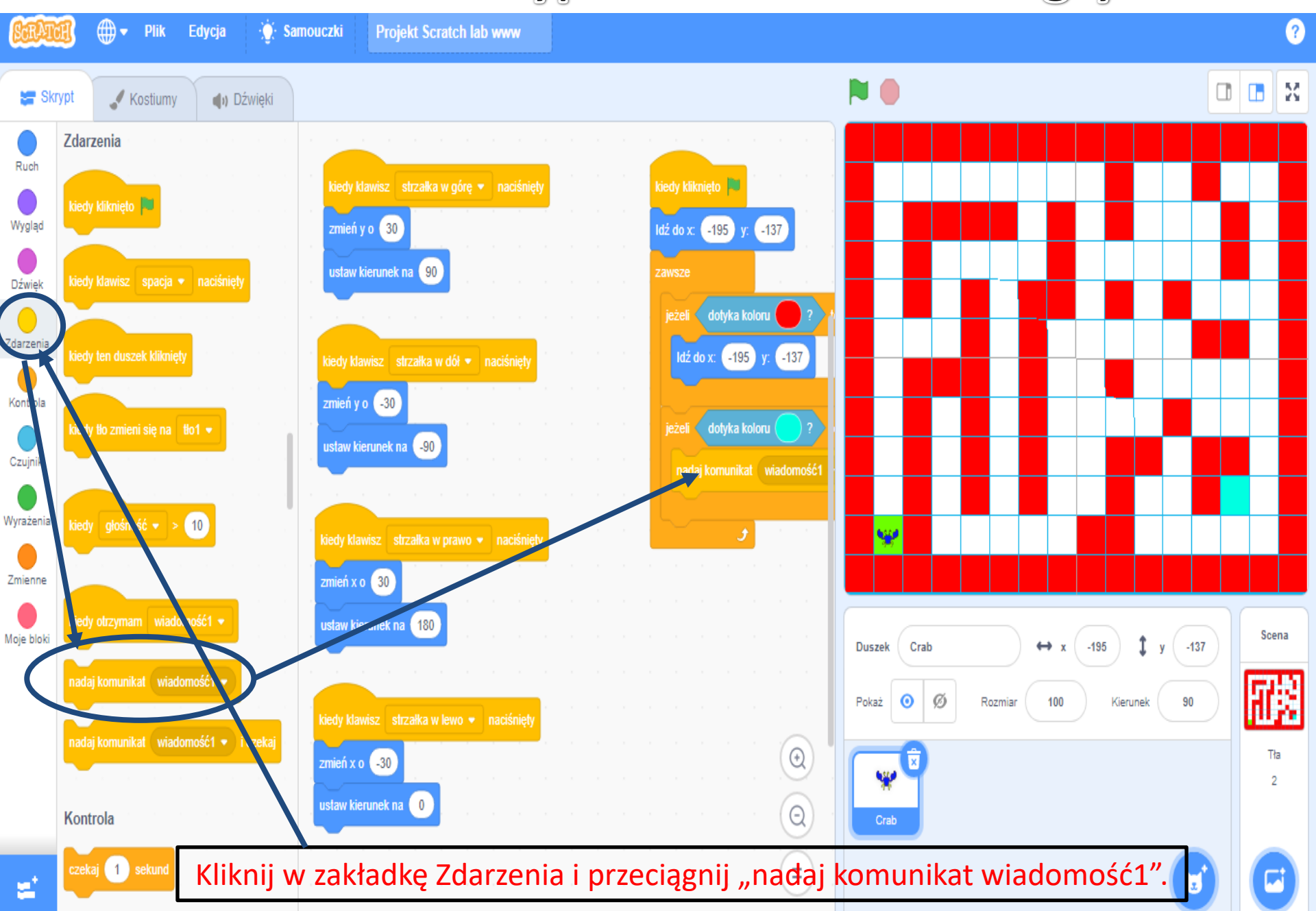

Układanie skryptów – zakończenie gry

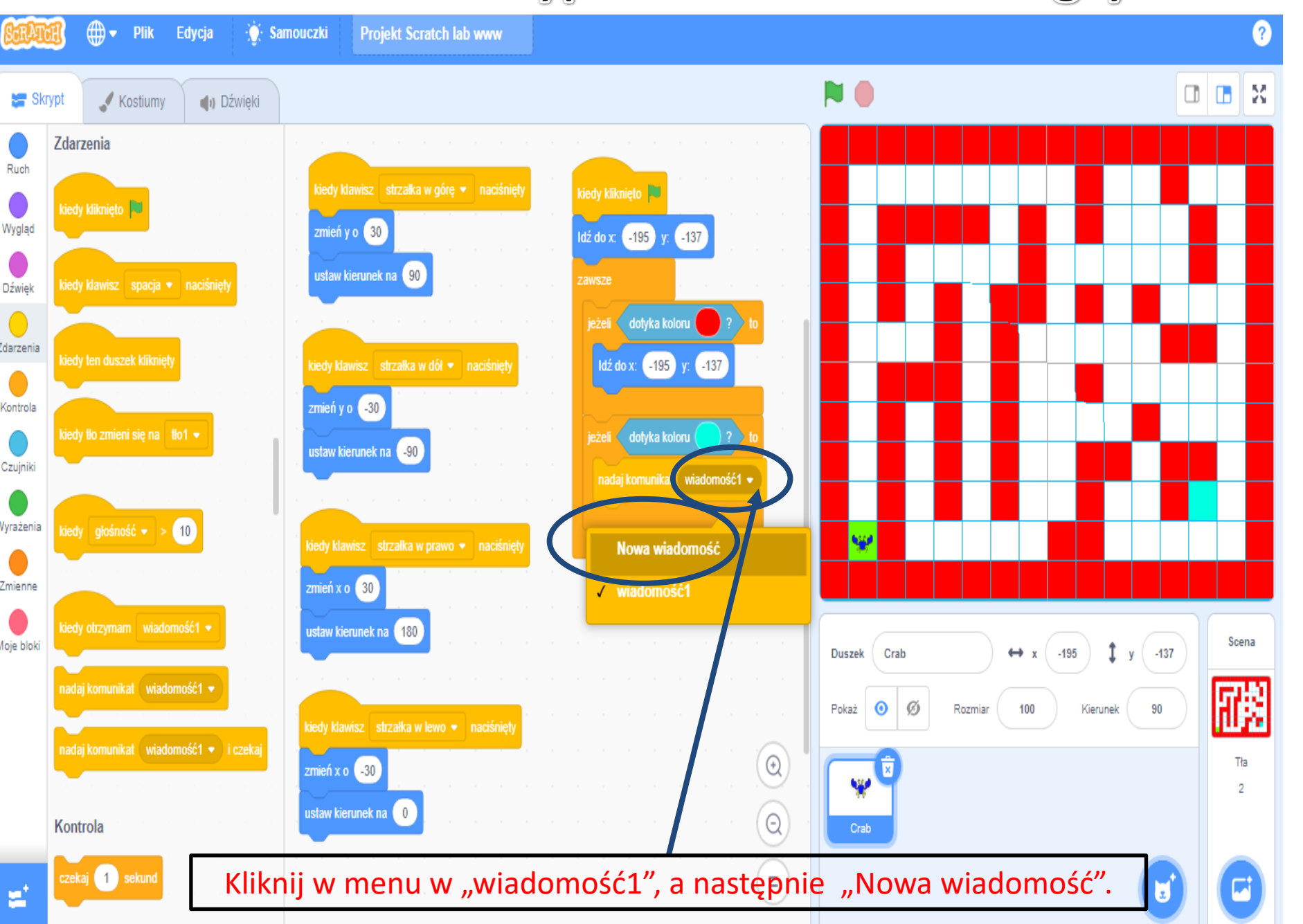

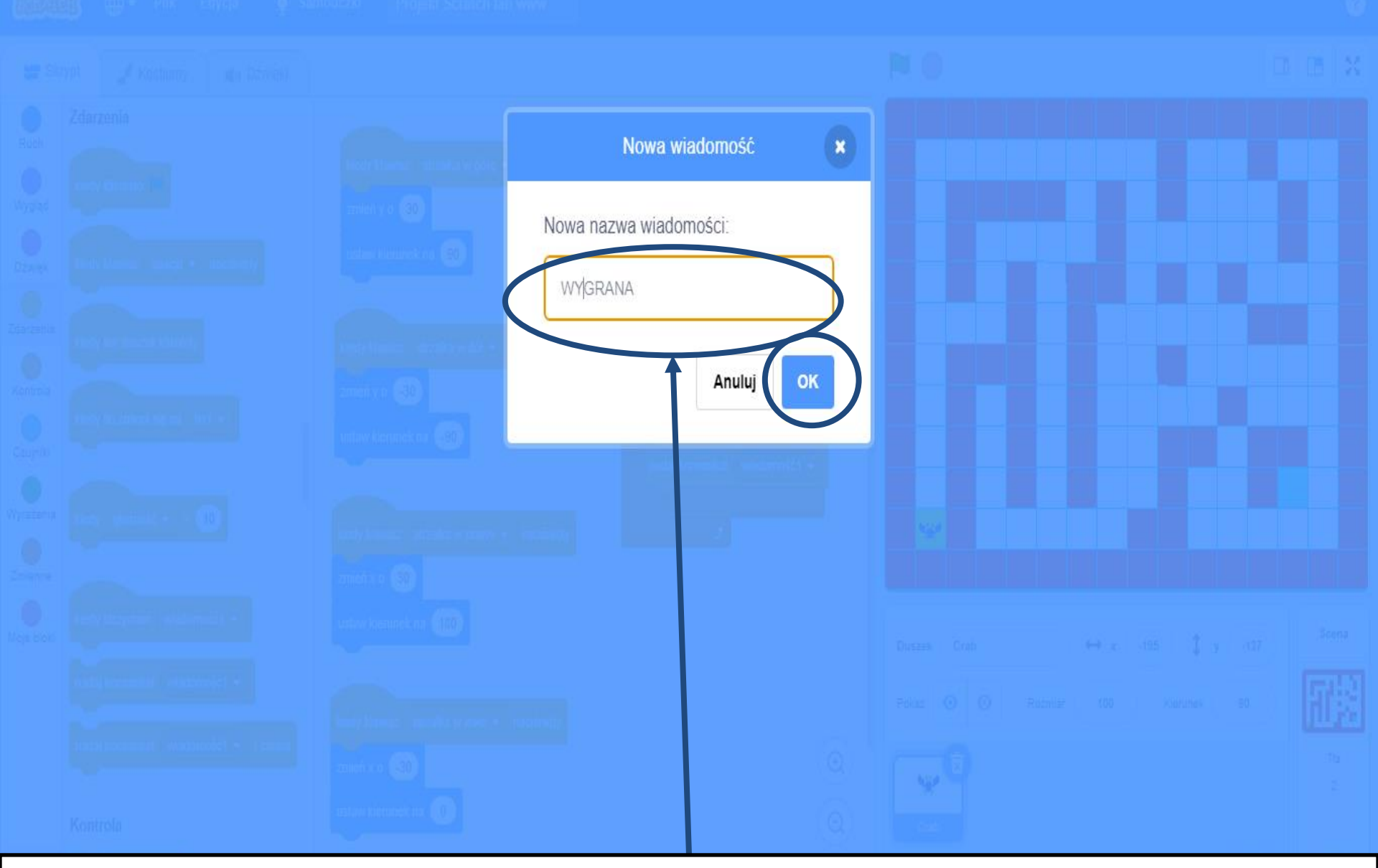

Wpisz komunikat, który pojawi się na zakończenie gry np. WYGRANA i potwierdź klikając na OK.

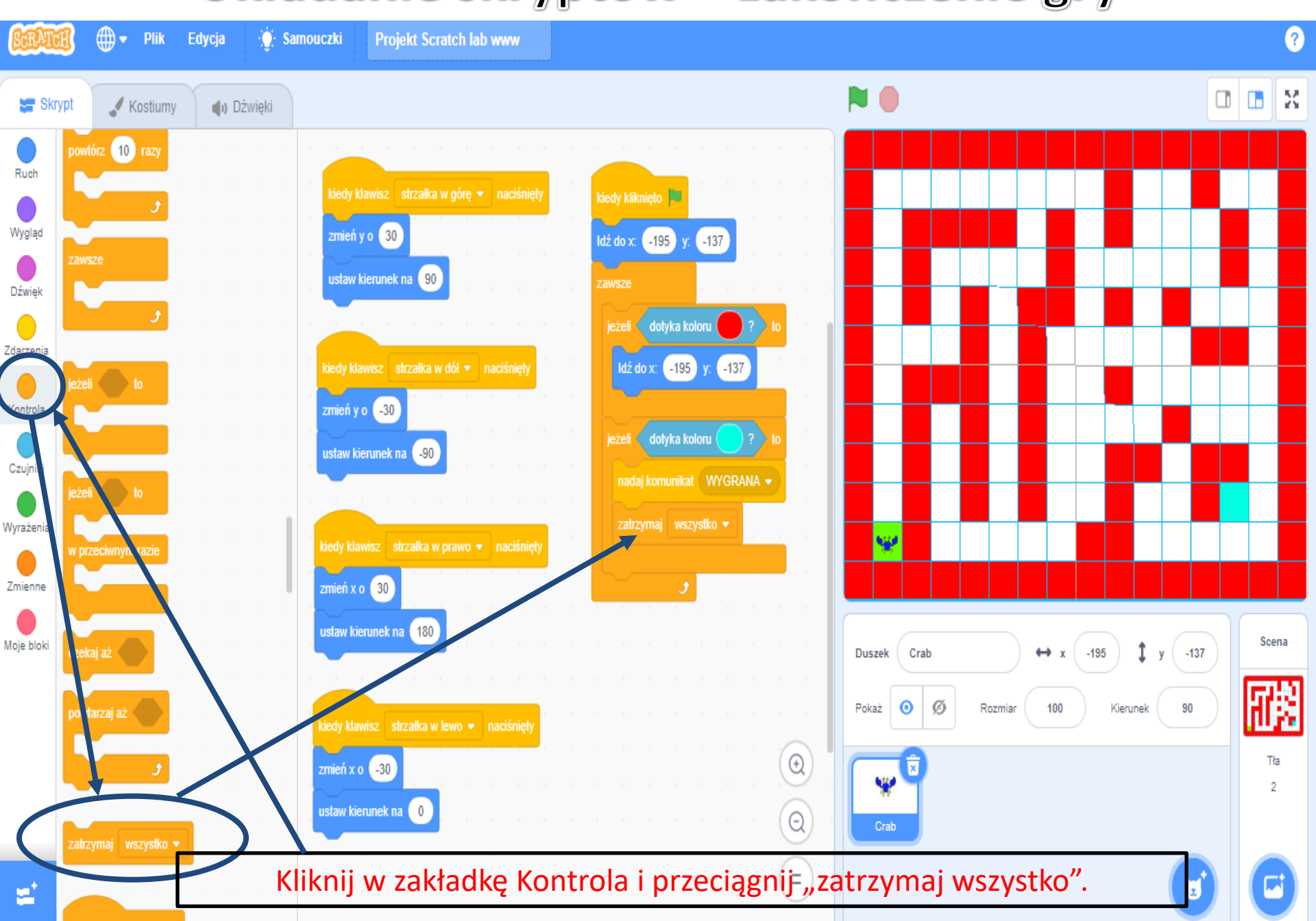

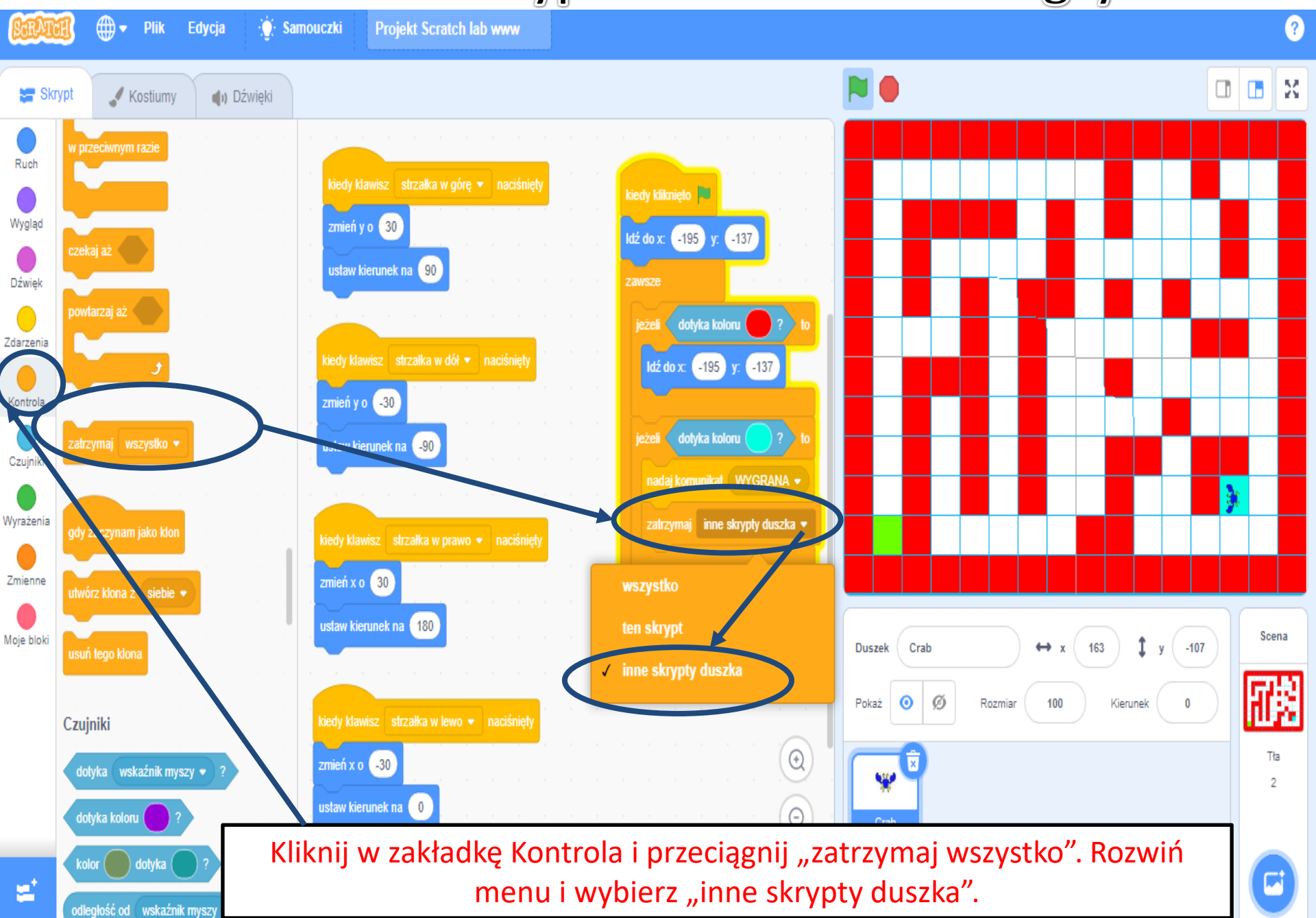

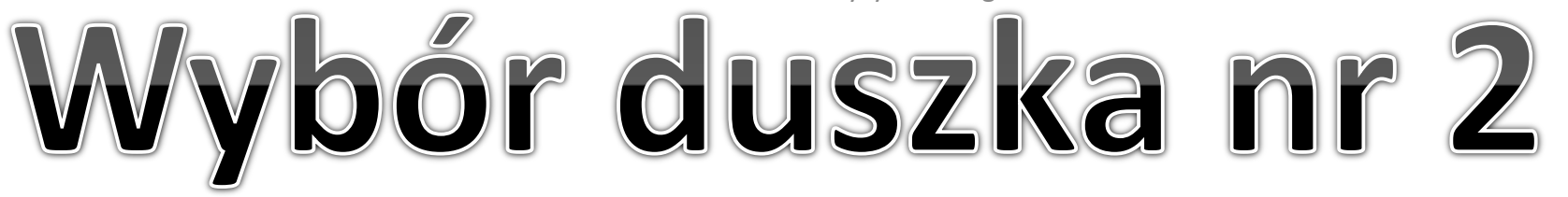

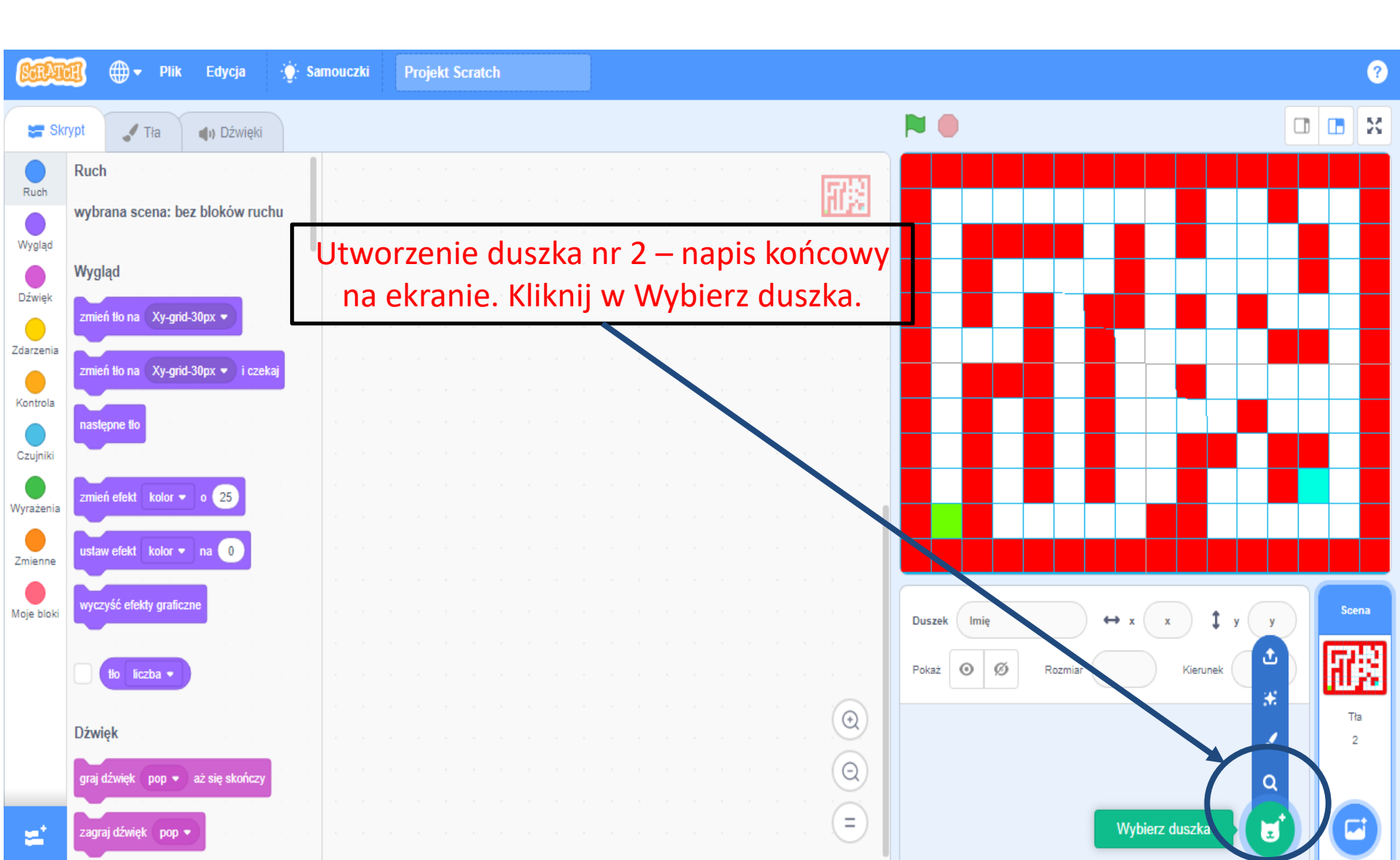

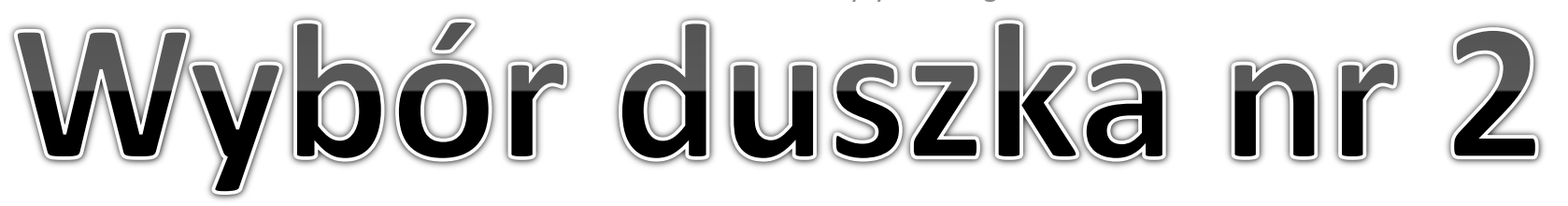

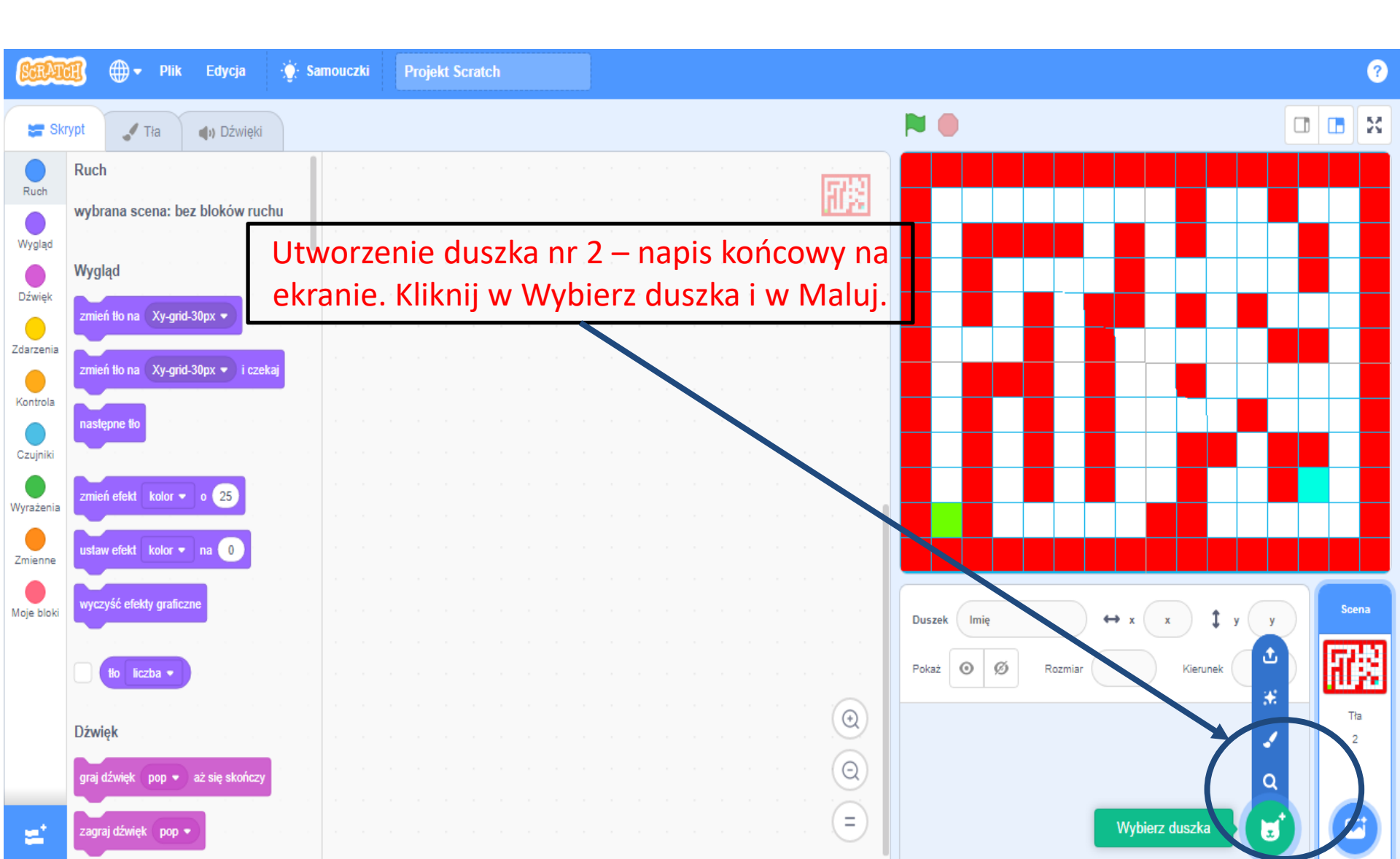

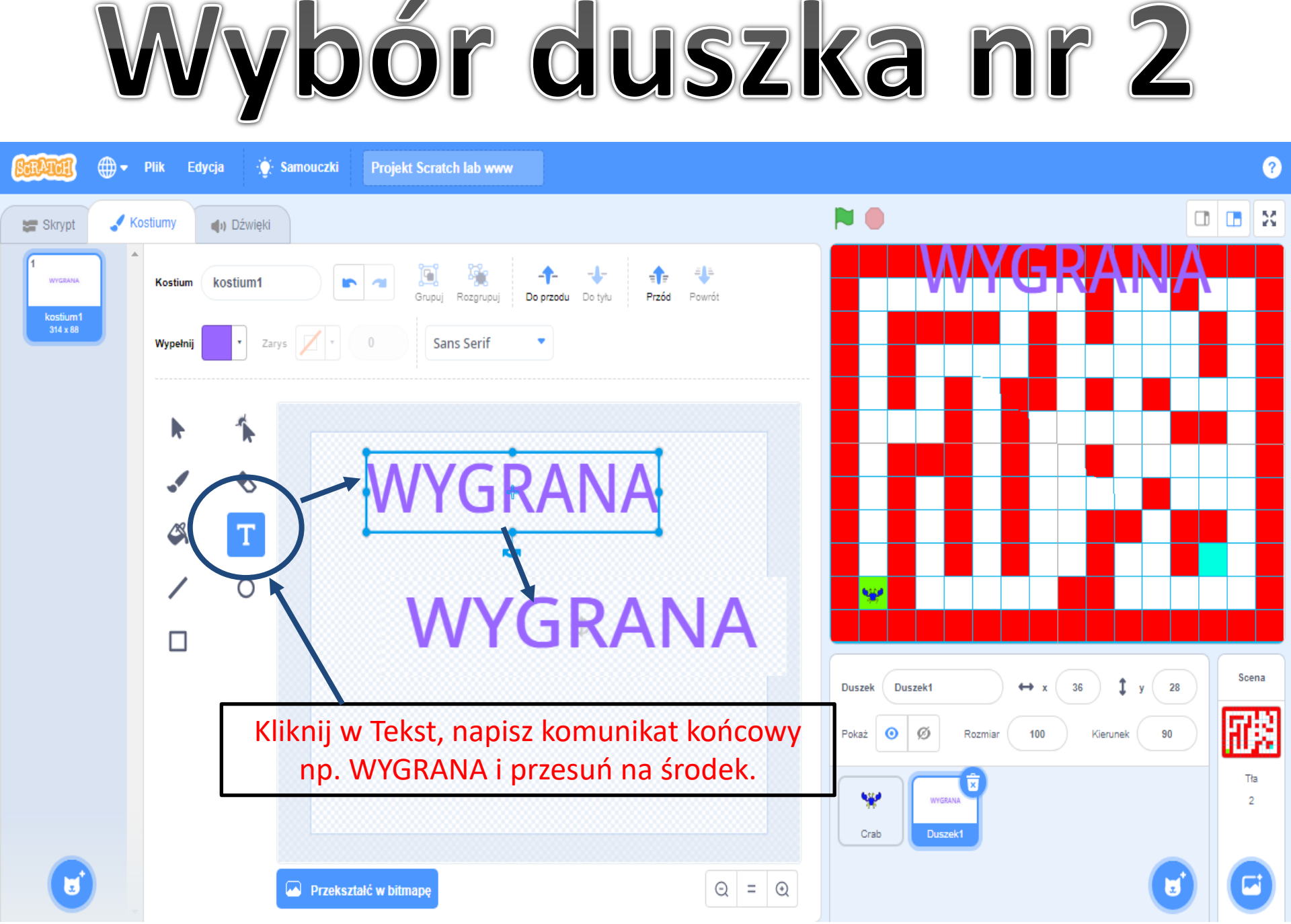

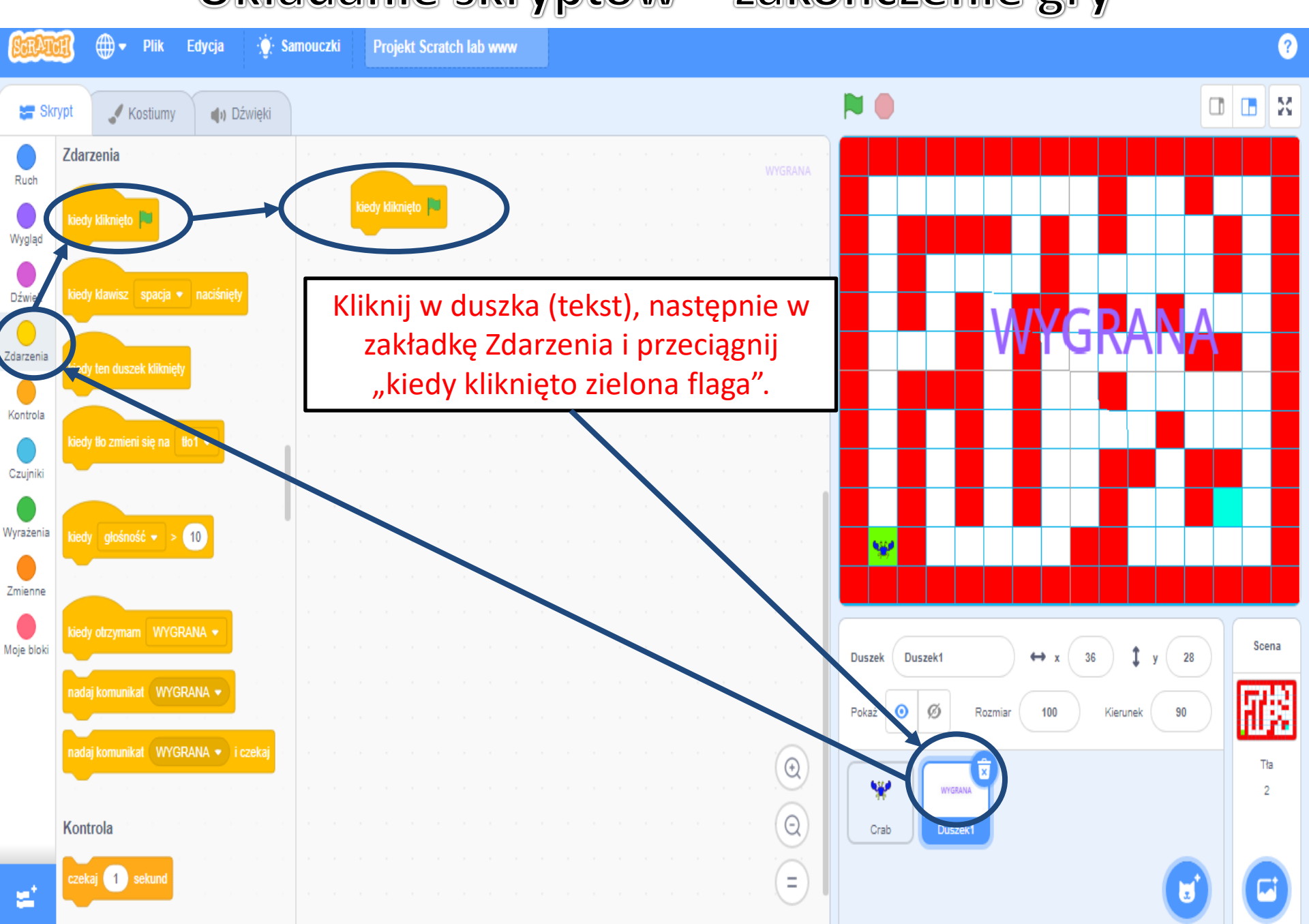

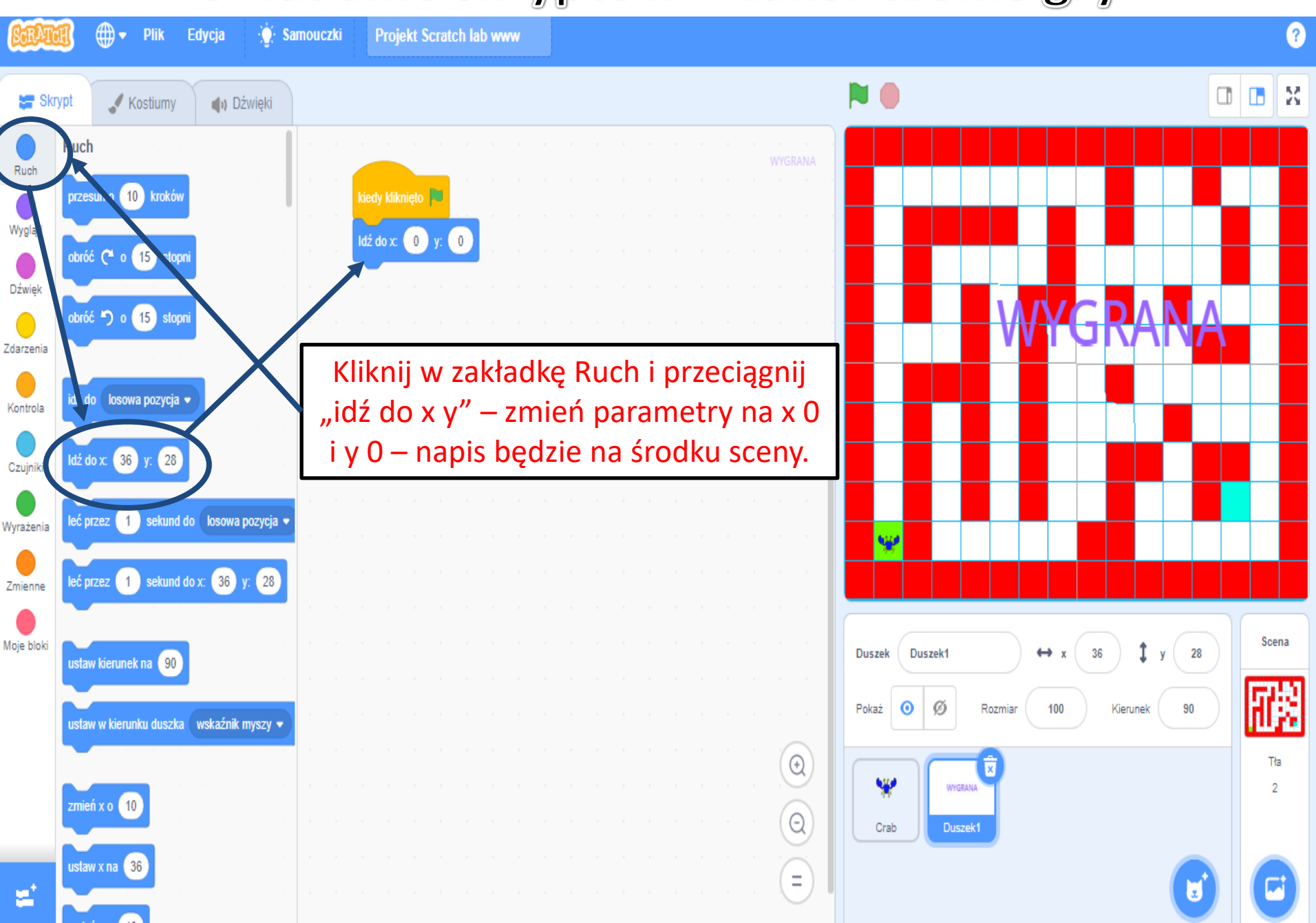

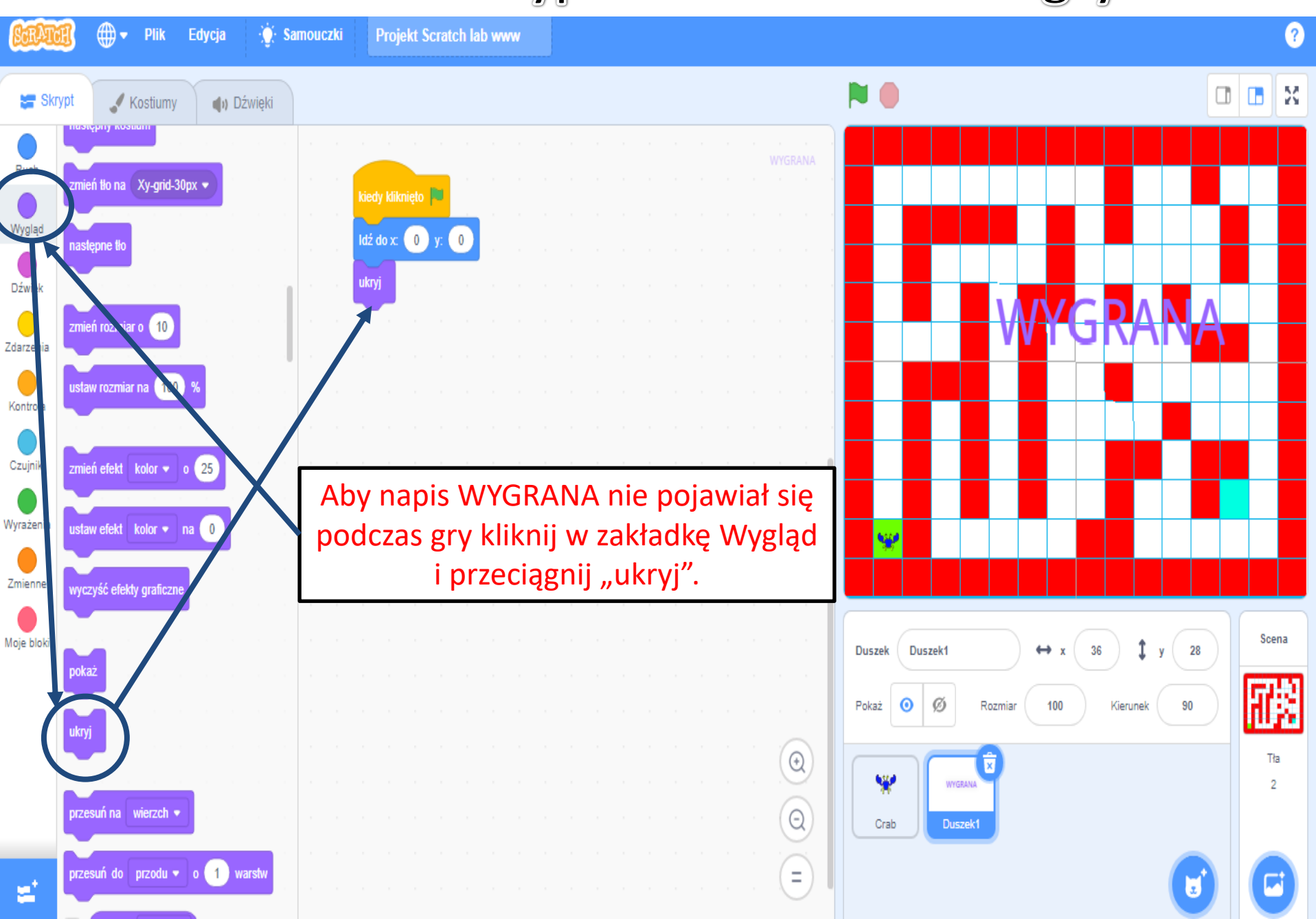

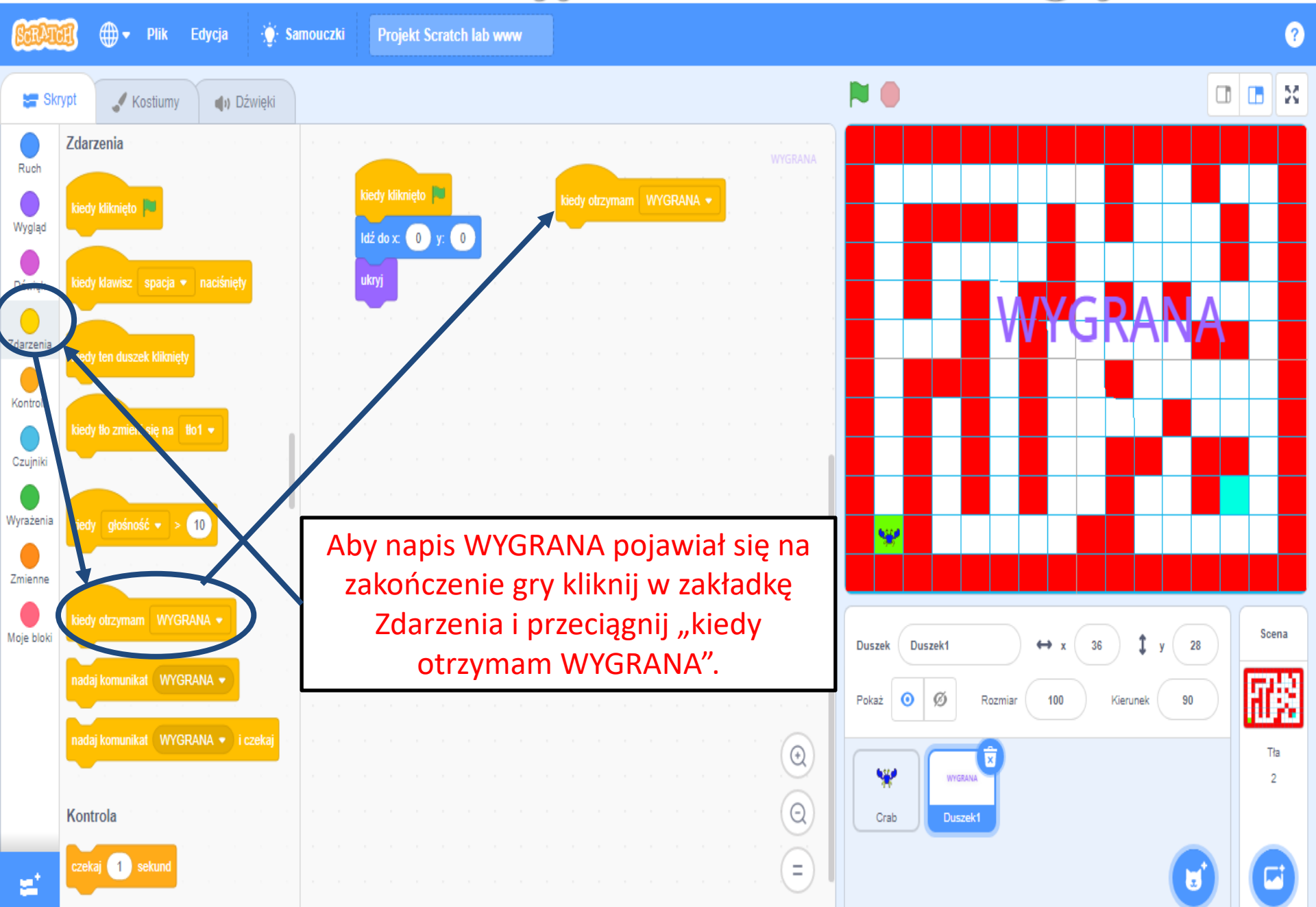

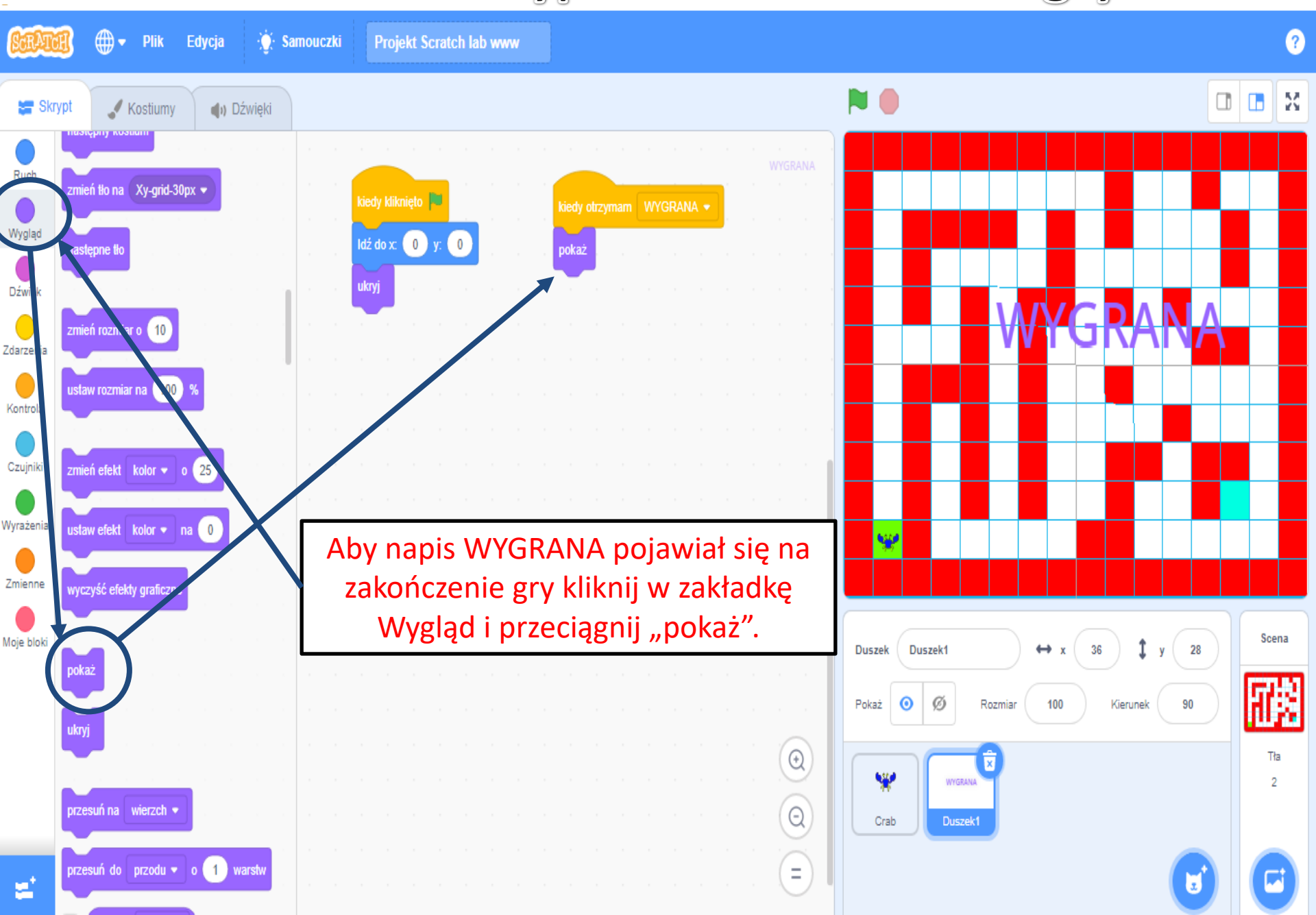

ж **> GRA** ¥